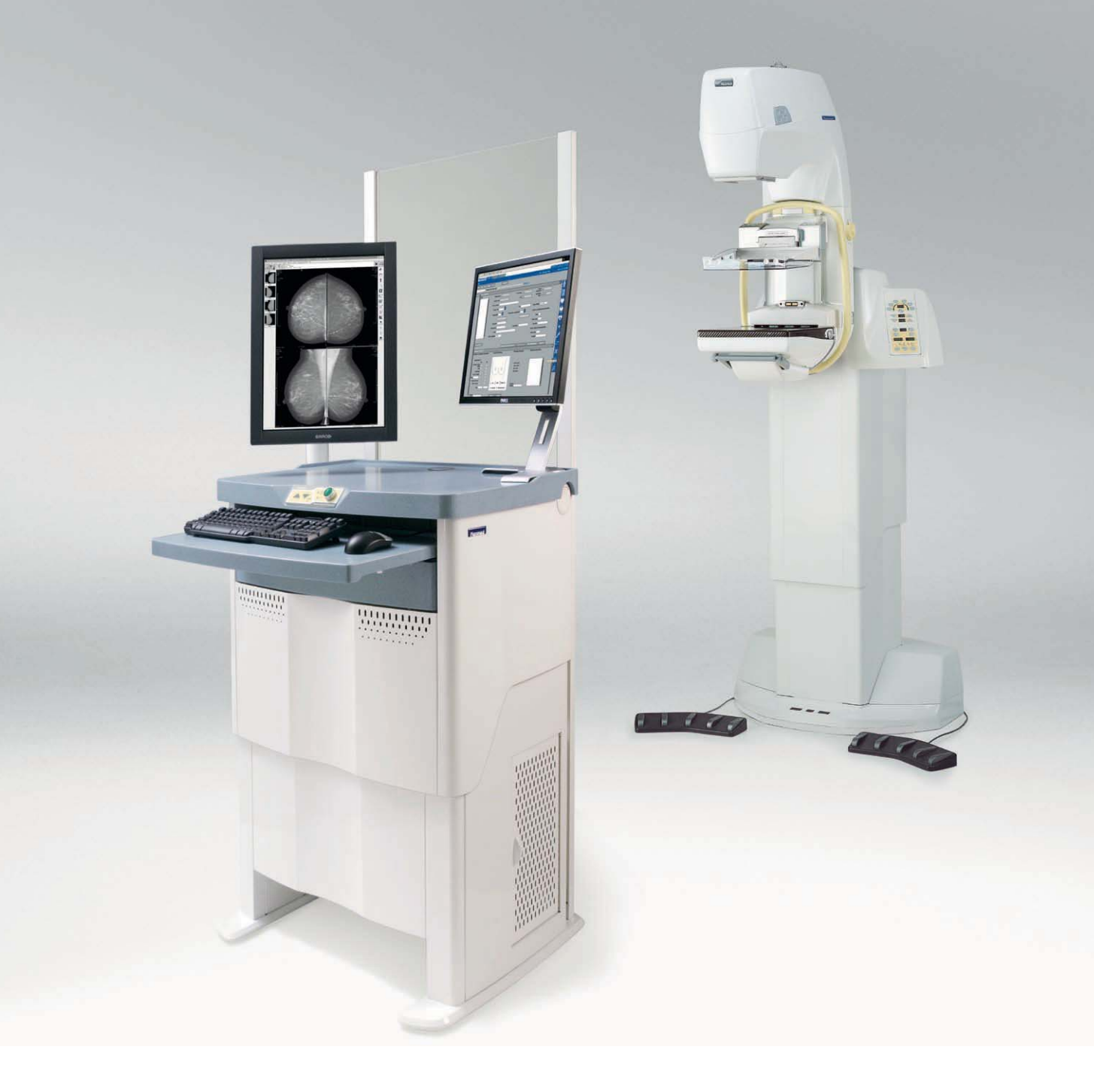

## **Planmed** Nuance Acquire Acquisition Work Station

installation & configuration manual

## Chapter A GENERAL

| 1 | INTRODUCTION                                                                                                    | A-1                                                         |
|---|----------------------------------------------------------------------------------------------------|-------------------------------------------------------------|
|   | 1.1 Date and number format                                                                                                    | A-1                                                         |
|   | 1.2 Windows user accounts                                                                                                    | A-2                                                         |
|   | 1.3 Precautions                                                                                                    | A-2                                                         |
|   | 1.4 Software uninstalling/reinstalling                                                                                                    | A-2                                                         |
|   | 1.5 File editing                                                                                                    | A-2                                                         |
|   | 1.6 Backing up the registry                                                                                                    | A-2                                                         |
|   | 1.7 Computer viruses                                                                                                    | A-3                                                         |
|   | 1.8 Windows automatic updates                                                                                                    | A-3                                                         |
|   | 1.9 Customer support                                                                                                    | A-3                                                         |
|   | 1.10 ScriptService                                                                                                    | A-3                                                         |
| 2 | SYSTEM ARCHITECTURE                                                                                                    | A-4                                                         |
|   |                                                                                                    |                                                             |
|   | 2.1 Planmed Nuance / Nuance Excel Manager                                                                                                    | A-4                                                         |
|   | 2.1 Planmed Nuance / Nuance Excel Manager<br>2.2 Planmed Nuance Acquire                                                                                                    | A-4<br>A-5                                                  |
|   | <ul> <li>2.1 Planmed Nuance / Nuance Excel Manager</li> <li>2.2 Planmed Nuance Acquire</li> <li>2.3 Panel Image Grabber (PIG)</li> </ul>                                                                  | A-4<br>A-5<br>A-5                                           |
|   | <ul> <li>2.1 Planmed Nuance / Nuance Excel Manager</li> <li>2.2 Planmed Nuance Acquire</li> <li>2.3 Panel Image Grabber (PIG)</li> </ul>                                                                  | A-4<br>A-5<br>A-5                                           |
| 3 | <ul> <li>2.1 Planmed Nuance / Nuance Excel Manager</li> <li>2.2 Planmed Nuance Acquire</li> <li>2.3 Panel Image Grabber (PIG)</li> <li>ABOUT THIS MANUAL</li> </ul>                                       | A-4<br>A-5<br>A-5<br>A-5                                    |
| 3 | <ul> <li>2.1 Planmed Nuance / Nuance Excel Manager</li> <li>2.2 Planmed Nuance Acquire</li> <li>2.3 Panel Image Grabber (PIG)</li> <li>ABOUT THIS MANUAL</li> <li>3.1 Drive letter conventions</li> </ul> |                                                             |
| 3 | <ul> <li>2.1 Planmed Nuance / Nuance Excel Manager</li></ul>                                                                                                    | A-4<br>A-5<br>A-5<br><b>A-5</b><br><b>A-6</b><br>A-6<br>A-6 |

### Chapter B INSTALLATION AND BASIC CONFIGURATION

| 1           | INSTALLATION PROCEDURE           1.1 Installing the hardware options                                                                                                    | <b>B-1</b><br>B-1                                                          |
|-------------|----------------------------------------------------------------------------------------------------|----------------------------------------------------------------------------|
| 2           | INSTALLING PLANMED NUANCE / NUANCE EXCEL MANAG<br>APPLICATION                                                                                                    | ER<br>B-3                                                                  |
| 3           | <ul> <li>INSTALLING PLANMED NUANCE ACQUIRE APPLICATION</li> <li>3.1 Installation drive and folder</li> <li>3.2 Installing the application</li> <li>3.3 Reinstalling the application</li> </ul>                                                                                                    | <b>B-4</b><br>B-4<br>B-4<br>B-9                                            |
| 4           | UPGRADING PLANMED NUANCE ACQUIRE APPLICATION           4.1 Installation begin check                                                                                                    | <b>B-14</b>                                                                |
|             |                                                                                                    |                                                                            |
| 5           | LICENSING PLANMED NUANCE ACQUIRE APPLICATION<br>5.1 Obtaining a license key<br>5.2 Installing the license                                                                                                    | <b>B-19</b><br>B-19<br>B-20                                                |
| 5<br>6      | LICENSING PLANMED NUANCE ACQUIRE APPLICATION<br>5.1 Obtaining a license key<br>5.2 Installing the license<br>LICENSING THE CV IMAGE ENHANCEMENT (CVIE) FEATUR                                                                                                    | <b>B-19</b><br>B-19<br>B-20                                                |
| 5<br>6      | LICENSING PLANMED NUANCE ACQUIRE APPLICATION         5.1       Obtaining a license key         5.2       Installing the license         LICENSING THE CV IMAGE ENHANCEMENT (CVIE) FEATUR         6.1       Obtaining a license key         6.2       Installing the CV Image Enhancement (CVIE) licenses         6.3       Verifying license features                                         | <b>B-19</b><br>B-20<br><b>E B-22</b><br>B-23<br>B-23<br>B-24               |
| 5<br>6<br>7 | LICENSING PLANMED NUANCE ACQUIRE APPLICATION<br>5.1 Obtaining a license key<br>5.2 Installing the license<br>LICENSING THE CV IMAGE ENHANCEMENT (CVIE) FEATUR<br>6.1 Obtaining a license key<br>6.2 Installing the CV Image Enhancement (CVIE) licenses<br>6.3 Verifying license features<br>CONFIGURING THE PLANMED NUANCE ACQUIRE                                                           | <b>B-19</b><br>B-20<br><b>EB-22</b><br>B-22<br>B-23<br>B-24                |
| 5<br>6<br>7 | LICENSING PLANMED NUANCE ACQUIRE APPLICATION<br>5.1 Obtaining a license key<br>5.2 Installing the license<br>LICENSING THE CV IMAGE ENHANCEMENT (CVIE) FEATUR<br>6.1 Obtaining a license key<br>6.2 Installing the CV Image Enhancement (CVIE) licenses<br>6.3 Verifying license features<br>CONFIGURING THE PLANMED NUANCE ACQUIRE<br>APPLICATION                                            | <b>B-19</b><br>B-20<br><b>EB-22</b><br>B-22<br>B-23<br>B-24<br><b>B-25</b> |
| 5<br>6<br>7 | LICENSING PLANMED NUANCE ACQUIRE APPLICATION<br>5.1 Obtaining a license key<br>5.2 Installing the license<br>LICENSING THE CV IMAGE ENHANCEMENT (CVIE) FEATUR<br>6.1 Obtaining a license key<br>6.2 Installing the CV Image Enhancement (CVIE) licenses<br>6.3 Verifying license features<br>CONFIGURING THE PLANMED NUANCE ACQUIRE<br>APPLICATION<br>7.1 Configuring the DICOM node settings | B-19<br>B-20<br>EB-22<br>B-22<br>B-23<br>B-24<br>B-25<br>B-25              |

| 7.3 Configuring the printer settings                | B-29 |
|-----------------------------------------------------|------|
| 7.4 Configuring the database settings               | B-35 |
| 7.5 Configuring the Modality Worklist (MWL) servers | B-41 |
| 7.6 Configuring the Modality Worklist station       | B-44 |
| 7.7 Configuring the Modality Worklist settings      | B-46 |
| 7.8 Configuring the wheel mouse                     | B-47 |
| 7.9 Configuring the image compression feature       | B-48 |
| 7.10 Configuring the archive settings               | B-49 |
| 7.11 Configuring the site preferences               | B-51 |
| 7.12 Configuring image enhancement parameter files  | B-52 |
| 7.13 Cropping images                                | B-53 |
| 7.14 Planmed LUT Optimization                       | B-58 |
| 7.15 Configuring the HV mark on the image           | B-59 |
| 7.16 Configuring the consult function               | B-60 |
| 7.17 Configuring the resolution type                | B-61 |
| 7.18 Configuring the Start Menu                     | B-62 |

#### Chapter C ADVANCED CONFIGURATION

| 1 | PLANMED NUANCE ACQUIRE                                  | C-1 |
|---|---------------------------------------------------------|-----|
| 2 | PLANMED NUANCE / NUANCE EXCEL MANAGER                   | C-1 |
|   | 2.1 Calibration management                              | C-1 |
|   | 2.2 Planmed Nuance / Nuance Excel Manager configuration | C-1 |
| 3 | PANEL IMAGE GRABBER (PIG)                               | C-4 |

#### Chapter D TROUBLESHOOTING

| 1 | ERF        | ROR MESSAGE DISPLAYS                                                                      | D-1        |
|---|------------|-------------------------------------------------------------------------------------------|------------|
| 2 | ERF        | ROR SITUATIONS                                                                            | D-2        |
|   | 2.1<br>2.2 | Mammo not ready even if Acquire is ready (HE28 appears)<br>Database not fully initialized | D-2<br>D-2 |

#### Chapter E LIST OF ABBREVIATIONS

The manufacturer, assembler, and importer are responsible for the safety, reliability and performance of the unit only if:

- installation, calibration, modification and repairs are carried out by qualified authorized personnel
- electrical installations are carried out according to the appropriate requirements such as IEC  $60364\,$
- equipment is used according to the operating instructions

Planmeca pursues a policy of continual product development. Although every effort is made to produce up-to-date product documentation this publication should not be regarded as an infallible guide to current specifications. We reserve the right to make changes without prior notice.

COPYRIGHT PLANMECA Publication number 20006233 Revision 4 Released 7July 2010 Chapter

Α

GENERAL

## 1 INTRODUCTION

This manual describes how to install the software applications in the Planmed Nuance Acquire Acquisition Workstation (AWS): Planmed Nuance Acquire and Planmed Nuance / Nuance Excel Manager. This manual also describes how to configure the applications.

This manual is intended to be used by the system administrator who has knowledge of the Microsoft® Windows® operating systems and the Registry Editor. Please consult the appropriate Microsoft documentation before using this manual if you are not familiar with Microsoft® Windows® operating systems or the Registry Editor.

#### CAUTION The procedures described in this manual must be performed only by qualified personnel trained by Planmed.

This manual uses screen captures to help illustrate various steps and procedures. The screen captures are used as examples only and may differ somewhat from what you see on your monitor.

The software applications and files needed in the installation procedures are delivered in the Planmed Nuance / Nuance Excel AWS Software Installation CD.

#### 1.1 Date and number format

The Planmed Nuance Acquire application uses the date format and number format specified by your workstation's regional settings. You should check your regional settings to ensure that your workstation uses the most common date and number format used in your region to avoid confusion. We also recommend that you set the workstation to recognize four-digit years.

#### To check the regional settings:

- 1. From the Taskbar, click Start, Settings, Control Panel
- 2. In the Control Panel, double-click **Regional and Language Options** or **Regional Options**, as appropriate.
- **3.** Ensure that the most common language, number, and date settings for the region are selected. The date style should include four-digit years.
- 4. Click OK.

#### To verify the date and time:

- 1. In the Control Panel, double-click Date and Time.
- 2. Check that the date and time are correct.
- 3. Click the Time Zone tab.
- 4. Check that the appropriate time zone is selected.
- 5. Click **OK** and close the Control Panel

#### 1.2 Windows user accounts

By default, one user account called "Planmed" has been defined. The password is **nuance**. This user has been assigned administrator rights. No database user privileges have been assigned to this user (see Section 7.4.1 "Configuring the database user privileges" on page B-37 ). This allows only the basic image acquisition procedures.

All users using the applications should have administrator rights. If you want to create new user accounts, please contact your Planmed representative.

#### 1.3 Precautions

The precautions described in this section will help ensure that you do not lose any data from the workstation.

#### 1.4 Software uninstalling/reinstalling

When you uninstall or reinstall the software, all of the application files are removed including the application's database, registry settings, acquisition protocols, and license files. Follow the instructions given in Chapter B, Section 3.3.4 "Reinstalling the application" on page B-12.

#### CAUTION Be sure to back up any required patient data files, registry settings, acquisition protocols, and license files before uninstalling the software.

#### 1.5 File editing

Some of the procedures in this manual instruct you to edit files. We highly recommend that you use the MS-DOS editor or Notepad to edit files. The use of other text editors such as WordPad can cause unexpected errors by the way it formats the file. If a file has already been edited using some other text editor, open it using the MS-DOS editor and save it to replace any incorrectly formatted characters.

#### CAUTION Do not use WordPad to edit files.

#### **1.6 Backing up the registry**

We strongly recommend that you back up the registry before editing it so that you can recover from any accidents that might occur while you are working.

#### CAUTION Always back up a registry before editing it.

#### To manually backup the registry:

- 1. From the Taskbar, click Start, then select Run.
- 2. In the Open: field, type regedit.
- 3. Click **OK** to open the Registry Editor.
- 4. In the left window pane of Registry Editor, select My Computer.
- 5. From the file menu, select Export.
- 6. Navigate to where you would like to create a backup of the registry.
- 7. In the File name: field, type a name for the registry backup (e.g., REG.BAK).
- 8. Click Save.
- **9.** Close the Registry Editor.

#### 1.7 Computer viruses

Computer viruses can prevent the applications from working properly.

- CAUTION Make sure that the workstation is protected with firewall and an up to date anti-virus software. If possible, isolate the workstation from the office network.
  - NOTE Real time scanning should be disabled. Daily system check should be scheduled to be performed every night.

#### **1.8 Windows automatic updates**

Windows automatic updates must be disabled. For more information see Windows help menu.

#### 1.9 Customer support

The Planmed Nuance Acquire application logs entries to the Microsoft® Windows® Event Viewer when it issues errors and warnings. If you encounter problems, check the Event Viewer application log for error messages.

If you experience problems not addressed by this manual or require assistance, please contact your Planmed representative.

#### 1.10 ScriptService

Some procedures in this manual require you to stop and start the Planmed Nuance Acquire application servers. In order to do this, you must stop or start the service called ScriptService, shown in the examples below.

| Services                  |                      |                 |              |              | _ 🗆         | × |
|---------------------------|----------------------|-----------------|--------------|--------------|-------------|---|
| ] <u>A</u> ction ⊻iew ] · | ← →   🖿 💽   😭 [      | 🗿 🗟   🔮   ) )   | • <b>•</b> • | ■            |             |   |
| Tree                      | Name 🛆               | Description     | Status       | Startup Type | Log On As   |   |
| Services (Local)          | 🦓 QoS RSVP           | Provides netw   |              | Manual       | LocalSystem |   |
| SM2                       | Remote Access Aut    | Creates a con   |              | Manual       | LocalSystem |   |
|                           | Remote Access Con    | Creates a net   |              | Manual       | LocalSystem |   |
|                           | Remote Procedure     | Provides the e  | Started      | Automatic    | LocalSystem |   |
|                           | Remote Procedure     | Manages the R   |              | Manual       | LocalSystem |   |
|                           | Remote Registry Se   | Allows remote   | Started      | Automatic    | LocalSystem |   |
|                           | 🆓 Removable Storage  | Manages remo    | Started      | Automatic    | LocalSystem |   |
|                           | Routing and Remot    | Offers routing  |              | Disabled     | LocalSystem |   |
|                           | 🆓 RunAs Service      | Enables startin | Started      | Automatic    | LocalSystem |   |
|                           | ScriptService        |                 | Started      | Automatic    | LocalSystem |   |
|                           | Security Accounts    | Stores security | Started      | Automatic    | LocalSystem |   |
|                           | Server               | Provides RPC s  | Started      | Automatic    | LocalSystem |   |
|                           | 🆓 Smart Card         | Manages and c   |              | Manual       | LocalSystem |   |
|                           | 🆓 Smart Card Helper  | Provides supp   |              | Manual       | LocalSystem |   |
|                           | SMS Client Inventory |                 |              | Automatic    | LocalSystem |   |
|                           | SMS Client Service   |                 | Started      | Automatic    | .\SMSCliS   |   |
|                           | SMS Remote Contro    |                 | Started      | Automatic    | LocalSystem | - |
|                           |                      |                 |              |              |             |   |

#### Starting and stopping ScriptService

- **1.** Open the Administrative Tools from the Control Panel.
- **2.** Open the Services Window.
- 3. Right-click ScriptService.
- 4. From the pop-up menu, select **Start** or **Stop** as appropriate.

## 2 SYSTEM ARCHITECTURE

The Planmed Nuance / Nuance Excel Full Field Digital Mammography (FFDM) Systems both consist of two main parts:

- Planmed Nuance / Nuance Excel FFDM mammography X-ray unit
- Planmed Nuance Acquire Acquisition Workstation (AWS).

The X-ray unit contains the digital Flat Panel Detector (FPD) that utilizes amorphous Selenium to convert the incoming X-ray photons into an electrical signal.

The AWS contains user interface applications that are needed to acquire digital images, to calibrate and configure the system, and to monitor and maintain the performance of the Planmed Nuance / Nuance Excel FFDM System.

A high-level block diagram of the Planmed Nuance / Nuance Excel FFDM System is shown in the figure below and a short description of each component is given in the following sections.

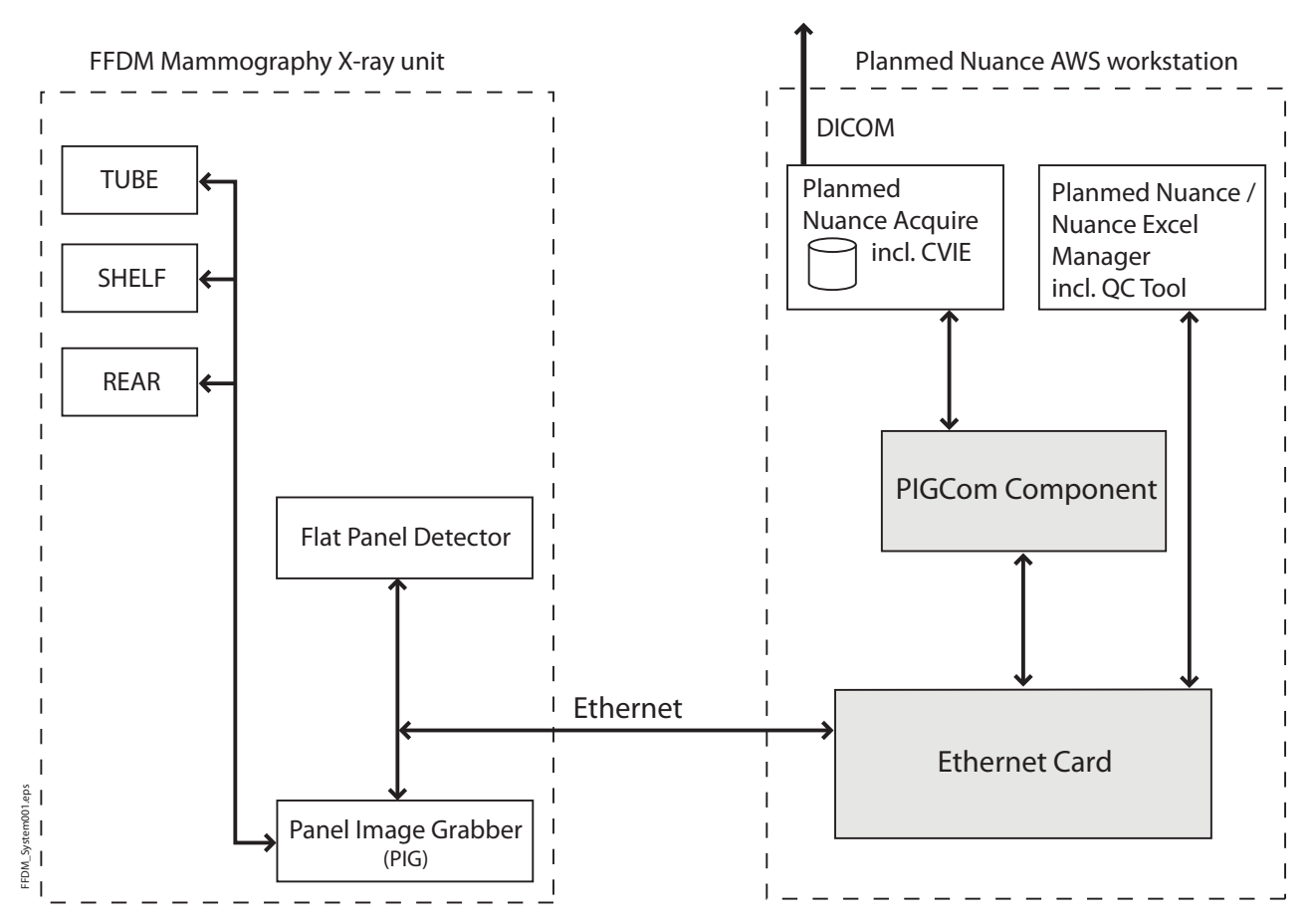

#### 2.1 Planmed Nuance / Nuance Excel Manager

The Planmed Nuance / Nuance Excel Manager application serves as the main user interface for the Planmed Nuance / Nuance Excel FFDM System. The Planmed Nuance Acquire image acquisition application is opened from the main menu of Planmed Nuance / Nuance Excel Manager. Planmed Nuance / Nuance Excel Manager also includes Quality Control (QC) and calibration tool to calibrate the FPD. For more information, see *Planmed Nuance / Nuance / Nuance Excel Manager User's Manual* (20006202).

#### 2.2 Planmed Nuance Acquire

The Planmed Nuance Acquire application is used to acquire digital images. It also includes the CV Image Enhancement (CVIE) feature that performs additional image post-processing to optimize the images. The AWS contains a local database to store the images temporarily and it provides a DICOM interface to transfer the images to another DICOM compatible application. For more information, see *Planmed Nuance Acquire User's Manual* (20004786).

#### 2.3 Panel Image Grabber (PIG)

PIG contains two software tools: PIA and DSP. PIA communicates between the mammography X-ray unit (the TUBE, SHELF and REAR PCBs) and the panel (sensor) and the DSP software. PIA synchronises exposures and transfers exposure parameters between the X-ray unit and AWS. PIA also provides the FLEX AEC functionality. DSP software reads the image data from the panel, transfers AEC information to the X-ray unit and communicates between PIA and the PC and between the PC and the panel. Ethernet interface is used between DSP and the PC. For more information, see Planmed Nuance / Nuance Excel Manager User's manual 20006202.

## **3 ABOUT THIS MANUAL**

#### 3.1 Drive letter conventions

When referring to drive letters, we make the assumptions listed below. If your drive letters are different, use them instead.

- Hard Drive = C:
- CD/DVD Drive = E:

The examples provided throughout this manual assume that the Planmed Nuance Acquire application is installed under the path:

C:\VRS\.

#### 3.2 Document conventions

Throughout this manual, the following conventions are used:

- Words shown in large, boldface text, such as **Exit**, indicate software functions that can be clicked with the mouse (e.g. buttons, tools, items in drop-down lists).
- Words shown in regular, boldface text, such as **Administrator**, indicate characters that you must type exactly as they appear (i.e., if you are instructed to log on as **Administrator**, you should type the characters exactly as they are printed).
- Words shown in uppercase, such as ENTER, indicate keys on the keyboard that you press.
- Words shown in *italics* are used for emphasis.
- Words shown in courier indicate system responses.
- NOTE Notes are used to indicate information which may be helpful or of special interest to the reader.
- CAUTION Caution messages indicate procedures which, if not observed, could result in a loss of data or damage the equipment. Do not proceed beyond a CAUTION message until the indicated conditions are fully understood and met.

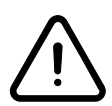

#### WARNING

Warning statements alert the user to the possibility of personal injury to the user or the patient, or other serious damage associated with the use or misuse of the X-ray unit.

#### 3.3 Related manuals

- Planmed Nuance Acquire User's Manual (20004786)
- Planmed Nuance Acquire Technical Manual (20004726)
- Planmed Nuance / Nuance Excel Manager User's Manual (20006202)

Chapter

## B

# INSTALLATION AND BASIC CONFIGURATION

## 1 INSTALLATION PROCEDURE

In normal situations, the software applications have already been installed in the Planmed Nuance Acquire Acquisition Workstation (AWS) when it is delivered to customers. However, there may be situations when you have to re-install one or all the applications. In the latter case, the installation procedures should be performed in the following order:

- Optional hardware options
- Planmed Nuance / Nuance Excel Manager (including the QC Tool application)
- Planmed Nuance Acquire (including the CV Image Enhancement (CVIE) feature).

#### **1.1** Installing the hardware options

This chapter describes how to install the optional system hardware: the license dongle and CD/DVD recording devices.

#### Installing the license dongle

The license dongle is a hardware device that is used to license the CV Image Enhancement (CVIE) feature. In some situations, also the Planmed Nuance Acquire application may be licensed with the help of a license dongle.

There are two different types of license dongles: one that is connected to the printer port of the workstation and one that is connected to the USB port.

For the USB dongle install the dongle driver from the folder

*Planmed Acquire\Vendor\ContextVision\RAINBOWSentinel* on the CD by doubleclicking the **SSD5411-32bit.exe** file.

#### Installing a CD/DVD recording device

The CD/DVD recording device is only required for the optional Single Media Archive (a.k.a. DICOM Media Transfer Utility).

If your system has this option, install the CD/DVD recording device according to the manufacturer's instructions.

#### Configuring the CD/DVD recording device

You must install an Advanced SCSI Programming Interface (ASPI) driver for the CD/DVD recording device to communicate properly with the Planmed Nuance Acquire application.

#### To install the ASPI driver:

- 1. Place the Planmed Nuance / Nuance Excel AWS Software Installation CD in the drive.
- 2. On the CD, navigate to \Vendor\Aspi.

| 🔁 Aspi                                  |               |               |        |           |            |        |
|-----------------------------------------|---------------|---------------|--------|-----------|------------|--------|
| File Edit View Favorites Tools          | Help          |               |        |           |            |        |
| 🔃 Back 🔹 🔿 👻 🔂 🥘 Search                 | 🔁 Folders 🛛 🖉 | ) B B ;       | X 🛛 🖩  | •         |            |        |
| Address 🛅 E:\Vendor\Aspi                |               |               |        |           |            |        |
|                                         | ASPIKIT       | ()<br>Install | Instal | 5CSIACC   | wnaspint   |        |
| Aspi                                    |               |               |        |           |            |        |
| Install<br>MS-DOS Batch File            |               |               |        |           |            |        |
| Modified: 12/13/2004 3:01 AM            |               |               |        |           |            |        |
| Size: 154 bytes                         |               |               |        |           |            |        |
| Attributes: Read-only                   |               |               |        |           |            |        |
|                                         |               |               |        |           |            |        |
|                                         |               |               |        |           |            |        |
|                                         |               |               |        |           |            |        |
|                                         |               |               |        |           |            |        |
|                                         |               |               |        |           |            |        |
|                                         |               |               |        |           |            |        |
|                                         |               |               |        |           |            |        |
|                                         |               |               |        |           |            |        |
|                                         |               |               |        |           |            |        |
| Type: MS-DOS Batch File Size: 154 bytes |               |               |        | 154 bytes | Ny Compute | er //. |

- **3.** Double-click **install.bat** and follow the instructions in the wizard to install the ASPI driver.
- 4. Restart the workstation.
- 5. The New Hardware Wizard window opens.
- 6. Click Cancel.

#### To change the current version of Archive.dll

- 1. Navigate to the folder C:\VRS\ArchiveDIIVersions\
- 2. Open the *Readme.txt* file and follow the instructions given.

## 2 INSTALLING PLANMED NUANCE / NUANCE EXCEL MANAGER APPLICATION

The following procedure describes how to to install the Planmed Nuance / Nuance Excel Manager and QC Tool applications.

The Planmed Nuance / Nuance Excel Manager application requires that the Java Runtime Environment (JRE) **version 6.0** or later has been installed in the workstation. The Java Runtime setup file is stored on the installation CD under the *\misc* folder.

During Planmed Nuance / Nuance Excel Manager application installation, the configuration information will be replaced with the default values. Therefore when updating an existing installation, you should make a backup copy of files **calib.properties**, **nuance\_manager.properties** and **qc\_config.txt** file and replace them after having completed the installation.

The configuration information files are stored in the following folder : *C*:\*Planmed*\*NuanceManager* 

#### To install Planmed Nuance / Nuance Excel Manager:

- 1. On the Planmed Nuance / Nuance Excel AWS Software Installation CD navigate to: *Nuance Manager*
- Run the installation batch file install.bat. The Planmed Nuance / Nuance Excel Manager application is installed in folder C:\Planmed\NuanceManager. A shortcut to Planmed Nuance / Nuance Excel Manager application is created on the desktop.
- Check the parameter values in qc\_config.txt and calib.properties files and make necessary modifications. There can be new parameters added (or existing rules can be removed).

In case you want to re-install only a part of the Planmed Nuance / Nuance Excel Manager software package (e.g., Planmed Nuance / Nuance Excel Manager software update), navigate to:

C:\Planmed\WuanceManager and copy the \*.jar and \*.dll files from the installation CD to this directory.

- **4.** Copy the factory calibration table files for the panel (*defmap.tif* file) from the CD provided with the X-ray unit to the C:\*Planmed*\*calibration* folder.
- CAUTION For multi-monitor installations hardware acceleration settings for graphics card must be adjusted. To access the settings click Start => Control Panel => Display => Advanced => Troubleshoot => Hardware acceleration. Adjust the acceleration level by moving the pointer (default setting is Full) as illustrated below.

| Manually control the level of acceleration and performance supplied by<br>your graphics hardware. Use the Display Troubleshooter to assist you in<br>making the change.                               |
|----------------------------------------------------------------------------------------------------|
| Hardware acceleration: None Full                                                                                                    |
| Disable all DirectDraw and Direct3D accelerations, as well as all<br>cursor and advanced drawing accelerations. Use this setting to<br>correct severe problems with DirectX accelerated applications. |
| ✓ Enable write combining                                                                                                    |

## 3 INSTALLING PLANMED NUANCE ACQUIRE APPLICATION

This chapter describes how to install the Planmed Nuance Acquire application (including the CV Image Enhancement (CVIE) feature). There are separate procedures for uninstalling and reinstalling the application. Be sure to refer to the appropriate sections in this chapter.

#### CAUTION When you uninstall the application, all of the application files are removed including the patient data files, registry settings, acquisition protocols, and license files. Be sure to back up all required application files before uninstalling the application. Refer to Section 3.3 "Reinstalling the application" on page B-9.

#### 3.1 Installation drive and folder

The InstallShield® Wizard selects the drive on which the operating system is installed as the default installation drive for Planmed Nuance Acquire. We highly recommend that you install the application on this partition. As an example, if your operating system is installed on drive C:\, we recommend that you choose drive C:\ as your destination drive.

The default installation folder is \VRS. We<u>strongly</u> recommend you use the default installation folder. If you must use or create a different folder, follow these rules:

- Do not install the application directly to a root partition (e.g., C:\).
- Do not enter any spaces in the folder's name. If spaces appear in the folder name, the application will not open.

C:\Planmed\_Acquire is correct

C:\Planmed Acquire is incorrect

The examples provided throughout this manual assume that the application is installed under the path C:VRS.

#### 3.2 Installing the application

This section describes how to install the Planmed Nuance Acquire application for the first time. If you are upgrading or reinstalling the application, refer to the appropriate sections later in this chapter.

- NOTE Before you install the application, ensure that you have finished configuring your network, including your TCP/IP settings and computer name.
- NOTE The Planmed Nuance Acquire Station AEC title is the same as the computer name. The title cannot be changed after the the application is installed.

#### To install the application:

- 1. Log on as a user who has administrator privileges.
- **2.** Shut down all other applications running on the workstation, including any third-party applications.
- **3.** Insert the Planmed Nuance / Nuance Excel AWS Software Installation CD in the CD-ROM/DVD drive.
- 4. On the desktop, double-click My Computer.

- 5. Double-click the drive letter associated with the CD-ROM (e.g., E:).
- 6. Navigate to the Nuance Acquire folder.
- 7. Double-click Setup.exe.
- 8. Setup takes a moment to analyse the software and hardware on the system.
- **9.** If the InstallShield Wizard prompts you to install Adobe® Acrobat® Reader, click **Yes** and follow the instructions in the wizard to install it. You need Acrobat Reader to view the online user's guide in PDF format.
- **10.**If the InstallShield Wizard prompts you to restart Windows after installing Acrobat Reader, select "No, I will restart my computer later." and click **OK**.
- **11.**When Setup prompts you to insert the floppy disk, click **Browse** and navigate to the Nuance Acquire\Floppy\MG-Generic directory on the CD and click **OK**.
- 12.Click **OK** to start the installation process.
- 13. When Setup displays the Welcome dialog box, click Next.
- **14.**In the Customer Information dialog box, enter the appropriate User Name and Company Name, then click **Next**.
- 15. When Setup asks you to confirm the registration information, click Yes.
- **16.**In the Software License Agreement dialog box, read the notice carefully, then click **Yes** to accept the license agreement.
- 17.If Setup asks you to select a language, select the required language, then click Next.
- **18.**In the *Video Settings* dialog box, the system automatically detects and displays the number of monitors and display resolution; but you can override these settings if desired. Click **Next.**

| Video Settings | $\mathbf{X}$                                                                                                    |
|----------------|----------------------------------------------------------------------------------------------------|
|                | Monitors<br>Number of Monitors : 1<br>Colour Monitor : 「                                                                                                    |
|                | Resolution         1024 x 768, 1280 x 1024 (No Study label)         1024 x 768, 1280 x 1024         1200 x 1600         1728 x 2304         2048 x 2560         2560 x 3200 or higher |
|                | < <u>B</u> ack <u>N</u> ext > Cancel                                                                                                    |

**19.**In the *Database Selection* dialog box, select the type of database you want to install (usually Empty Database) and click **Next**.

| Database Selection | ×                                                                                                    |
|--------------------|----------------------------------------------------------------------------------------------------|
| eres<br>Res        | <ul> <li>Default Database</li> <li>Approx. 57 MB. This database contains a limited number of images for you to use when testing your setup and configuration.</li> <li>Demo Database</li> <li>Approx. 274 MB. This database holds a large variety of images. Install this database only if the workstation is used to demonstrate the application's capabilities.</li> <li>Empty Database</li> <li>No image data will be installed.</li> </ul> |
|                    | ≺ <u>B</u> ack <u>N</u> ext≻ Cancel                                                                                                    |

- **20.**In the *Choose Destination Location* dialog box, the system enables you to choose a Destination Folder.
- 21.Click Next.
- NOTE We strongly recommend that you install the application on drive C:\ and use the default folder name. If you must use another folder name, make sure that the folder does not contain spaces and be sure to read Section 3.1 "Installation drive and folder" on page B-4.

| InstallShield Wizard                                                                                                    | $\times$ |
|----------------------------------------------------------------------------------------------------|----------|
| Choose Destination Location<br>Select folder where Setup will install files.                                                                                                    |          |
| Setup will install Planmed Nuance Acquire MG 2.2.3+ Eng. Rel in the following folder.<br>To install to this folder, click Next. To install to a different folder, click Browse and select<br>another folder. |          |
| Destination Folder C:WRS Browse                                                                                                    |          |
| InstallShield <u>&lt; B</u> ack <u>Next &gt;</u> Cancel                                                                                                    |          |

22.In the Select Program Folder dialog box, click **Next** to select the default folder name.

| InstallShield Wizard                                                                                                    | × |
|----------------------------------------------------------------------------------------------------|---|
| Select Program Folder                                                                                                    |   |
| Please select a program folder.                                                                                                    |   |
|                                                                                                    |   |
| Setup will add program icons to the Program Folder listed below. You may type a new folder<br>name, or select one from the existing folders list. Click Next to continue. |   |
| Program Folders:                                                                                                    |   |
| Planmed Nuance Acquire                                                                                                    |   |
| Existing Folders:                                                                                                    |   |
| Accessories                                                                                                    |   |
| Administrative Loois<br>Bluetooth                                                                                                    |   |
| Bullzip                                                                                                    |   |
|                                                                                                    |   |
|                                                                                                    |   |
| Free Sound Recorder                                                                                                    |   |
| F-Secure Client Security                                                                                                    |   |
|                                                                                                    |   |
| Instalionielo                                                                                                    |   |
| < <u>B</u> ack <u>N</u> ext> Cancel                                                                                                    |   |
|                                                                                                    | - |

23.For *Planmed Nuance with DiSC* select **DiSC** and for *Planmed Nuance* and *Nuance Excel* select **Planmed Image Grabber (PIG)**. Click **Next**.

| InstallShield Wizard                                         | × |
|--------------------------------------------------------------|---|
| Setup Type                                                   |   |
| Choose the setup type that best suits your needs.            |   |
|                                                              |   |
| Please select Image Grabber Type.<br>Click Next to Continue. |   |
|                                                              |   |
| Planmed Image Grabber (PIG)                                  |   |
|                                                              |   |
|                                                              |   |
|                                                              |   |
|                                                              |   |
|                                                              |   |
|                                                              |   |
| InstallShield                                                |   |
| < <u>B</u> ack <u>N</u> ext > Cancel                         |   |

24.For *Planmed Nuance Excel* select LMAM (large detector), for *Planmed Nuance* select SMAM (small detector). Click Next.

| InstallShield Wizard                                    | ×     |
|---------------------------------------------------------|-------|
| Setup Type                                              |       |
| Choose the setup type that best suits your needs.       |       |
|                                                         |       |
| Please select detector type.<br>Click Next to Continue. |       |
|                                                         |       |
| C SMAM                                                  |       |
|                                                         |       |
|                                                         |       |
|                                                         |       |
|                                                         |       |
|                                                         |       |
|                                                         |       |
| InstallShield                                           |       |
| < <u>B</u> ack <u>N</u> ext > C                         | ancel |
|                                                         |       |

**25.**The following window appears. To install *DigiGuide* application (optional) check the box on the screen and click **Next**.

| InstallShield Wizard                           | ×                                    |
|------------------------------------------------|--------------------------------------|
| Setup Type                                     |                                      |
| Choose the setup type that best suits your nee | ds.                                  |
| Install optional components                    |                                      |
|                                                |                                      |
|                                                |                                      |
|                                                |                                      |
|                                                |                                      |
|                                                |                                      |
| InstallChield                                  |                                      |
|                                                | < <u>B</u> ack <u>N</u> ext > Cancel |

**26.**In the Start Copying Files dialog box, review the settings selected, then click **Next** to begin the installation.

| InstallShield Wizard                                                                                                    | ×            |
|----------------------------------------------------------------------------------------------------|--------------|
| Start Copying Files                                                                                                    |              |
| Review settings before copying files.                                                                                                    |              |
| Setup has enough information to start copying the program files. If you want to review<br>change any settings, click Back. If you are satisfied with the settings, click Next to be<br>copying files. | v or<br>egin |
| Current Settings:                                                                                                    |              |
| I-Acquire Settings:<br>Number of Monitor: 1<br>Color Monitor: 0<br>Resolution Type: 2<br>Maximum Memory Setting:                                                                                      | <u>*</u>     |
| Image Grabber Type: PIG<br>Sensor Type: LMAM<br>Optional Components: DigiGuide<br>Installation type: Typical installation                                                                             |              |
|                                                                                                    |              |
| InstallShield                                                                                                    |              |
| < <u>B</u> ack <u>N</u> ext >                                                                                                    | Cancel       |

The InstallShield Wizard opens and starts the Planmed Nuance Acquire installation.

27. When the InstallShield Wizard asks if you want to restart the computer,

select "Yes, I want to restart my computer now", then click Finish.

28. The system restarts.

29.License the application (see Section 5.1 "Obtaining a license key" on page B-19).

#### 3.3 Reinstalling the application

If you need to upgrade to the latest Planmed Nuance Acquire from version 2.2.6 or later, you can use Upgrade setup which speeds up the process remarkably. For upgrade setup process refer to "UPGRADING PLANMED NUANCE ACQUIRE APPLICATION" on page 14.

If you upgrade from Planmed Nuance Acquire 2.2.5 or earlier, follow the instructions below:

Before reinstalling the Planmed Nuance Acquire application you must first take the necessary backups (database, a number of application settings and registry values, and license information), remove the application, install the new application version, and finally, restore the backups.

Before you start reinstalling the application, check the *Release Notes* for possible additional instructions related to the new version. Especially, if there are changes in the database so that it is no longer compatible with the previous version, the following instructions do not apply as such.

The *Release Notes* are stored in the Planmed Nuance / Nuance Excel AWS Software Installation CD (in the Nuance Acquire folder).

#### 3.3.1 Backing up the database, application settings, and registry values

You have several options for backing up the database:

- 1. Use the optional Single Media Archive (SMA) utility to save the patient data files, for example, to a CD or the hard drive, and then transfer them back into the database after you install the application. You must also take backups of the following files and folders:
- C:\VRS\bin\dbinit.bat file
- C:\VRS\config\vspace.dbi file
- C:\VRS\rejectdb folder.

Take a backup of the rejectdb database:

- Copy the following files and folders to C:\VRbackup: C:\VRS\rejectdb1, rejectdb2, rejectdb3, ..., and C:\VRS\config\rejectvspace.db.
- 2. Use the DICOM Query/Retrieve utility to save the patient data files to another workstation on the DICOM network and then transfer them back into the database after you install the application. You must also take backups of the following files and folders:
- C:\VRS\bin\dbinit.bat file
- C:\VRS\config\vspace.dbi file
- C:\VRS\rejectdb folder.

Take a backup of the rejectdb database (see above).

**3.** Use the procedure provided below to back up the database. This procedure only works if the new database is compatible with the previous one. The database is located in the C:\VRS\iapdbase folder.

If the database has been extended, there might also be bulkspace.vs files in various locations, such as C:\VRS\iapdbase1, C:\VRS\iapdbase2, C:\VRS\iapdbase3, etc. Check the C:\VRS\config\vspace.dbi file and make a note of the location of all bulkspace.vs files.

Take a backup of the rejectdb database (see above).

NOTE The drive letter for all database files and folders must not be changed. This procedure assumes that the application is installed on the C:\ drive; however, if the database or database extension files were created on the F:\ drive, you must restore them to the F:\ drive.

#### To back up the database (option 3 above):

- 1. Stop the application servers (refer to Chapter B, Section 1.11 "ScriptService" on page A-4).
- 2. Create a folder called C:\VRbackup.
- **3.** Copy the following folders and files to the C:\VRbackup folder:
- C:\VRS\iapdbase folder
- all database extension folders (e.g., C:\VRS\iapdbase1, C:\VRS\iapdbase2, C:\VRS\iapdbase3)
- C:\VRS\rejectdb folder
- C:\VRS\bin\dbinit.bat file
- C:\VRS\config\vspace.dbi file.

#### To back up application settings:

- **1.** Copy the C:\VRS\Config folder to the C:\VRbackup folder. This folder contains, for example, the DICOM and printer settings.
- 2. Copy the C:\VRS\AcquisitionData folder. This folder contains, for example, the manual worklist.

#### To backup registry values:

Backup the following registry values by following the instructions below:

- HKEY\_LOCAL\_MACHINE\SOFTWARE\ISG\VR\5000\ScannerConsole (contains, for example, the modality worklist and image enhancement settings).
- HKEY\_LOCAL\_MACHINE\SOFTWARE\ISG\VR\5000\PlanmedLut (contains the default values of the LUT manipulation feature).
- HKEY\_CURRENT\_USER\SOFTWARE\ISG (contains user-related settings for the user that is currently logged-in).
- HKEY\_LOCAL\_MACHINE\SOFTWARE\ISG\VR\5000\ArchiveInfo (contains, for example, the DICOM Destination and the AE Title for archiving).
- HKEY\_LOCAL\_MACHINE\SOFTWARE\ISG\VR\5000\DBMON (defines, for example, how the local database is reduced automatically when it is getting full).
- HKEY\_LOCAL\_MACHINE\SOFTWARE\ISG\VR\5000\StationInfo (contains the Institution and Department names).
- HKEY\_LOCAL\_MACHINE\SOFTWARE\ISG\VR\5000\RejectDBMON (contains the warning limits for the rejectdb database size).
- HKEY\_LOCAL\_MACHINE\SOFTWARE\ISG\VR\5000\Biopsy (defines the settings used in Biopsy-mode).
- 1. From the Taskbar, click Start, then select Run.
- 2. In the Open: field, type regedit.
- 3. Click **OK** to open the Registry Editor.
- 4. In the left window pane of Registry Editor, select the required registry folder.
- 5. From the file menu, select **Export**.
- 6. Navigate to where you would like to create a backup of the registry.
- 7. In the File name: field, type a name for the registry backup.
- 8. Click Save.
- 9. Close the Registry Editor.

#### 3.3.2 Backing up the Acquire license

You can backup the license information to avoid licensing the Acquire application again after you have reinstalled it.

Copy the C:\VRS\license folder into the C:\VRbackup folder.

#### NOTE The CVIE license is not lost when reinstalling the Acquire application.

#### 3.3.3 Uninstalling the application

After taking all necessary backups you can remove all of the Planmed Nuance Acquire application components and files, including the database.

#### CAUTION When you uninstall the application, all of the application files are removed including the patient data files, registry settings, acquisition protocols, and license files. Be sure to back up all required patient and application files before uninstalling the application as described in the previous sections.

## NOTE The application's database is only a local and temporary image storage and it is not meant as a long-term storage or a substitute for archiving.

If you extended the database, you might have placed bulkspace.vs files in various locations, such as C:\VRS\iapdbase1, C:\VRS\iapdbase2, C:\VRS\iapdbase3, etc. Check the C:\VRS\config\vspace.dbi file and make a note of the location of all bulkspace.vs files before you remove the application. You will have to remove these files manually after removing the application.

#### To remove the application files:

- **1.** Log on as a user who has administrator privileges.
- 2. From the Taskbar, click Start, Settings, Control Panel.
- 3. Double-click Add-Remove Programs.
- 4. Highlight the Planmed Nuance Acquire application in the list of installed software.
- 5. Click Change/Remove.
- 6. When the InstallShield Wizard asks you to confirm that you want to completely remove the application, click **OK**.
- 7. If the InstallShield Wizard detects that Planmed Nuance Acquire components are currently running, it asks if you would like it to terminate them. Click **Yes**. If the InstallShield Wizard asks whether to remove shared components, click **Yes to All**.
- 8. When the InstallShield Wizard finishes uninstalling the application, select "Yes, I want to restart my computer now", then click **Finish**.
- **9.** After the computer restarts, use Windows Explorer to find and delete the C:\VRS folder and any remaining folders and files below it. Also delete any bulkspace.vs files that you created (see details above).

#### 3.3.4 Reinstalling the application

Install the application as instructed in Section 3.2 "Installing the application" on page B-4, but do NOT restart the workstation.

When the InstallShield Wizard asks if you want to restart the computer, select **No**, then click **Finish**.

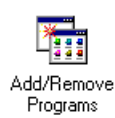

#### 3.3.5 Restoring the backups

After you have installed the new application, restore the database, the application settings, the registry values, and the Acquire license:

- **1.** Make sure that the application servers are not running (see Chapter B, Section 1.11 "ScriptService" on page A-4).
- **2.** Replace the files listed above with the files saved in the C:\VRbackup folder. Ensure that you maintain the directory structure.
- **3.** Merge the registry folders listed above to the registry: right-click the backup registry file, select **Merge**, and click **OK**.
- 4. Restart the workstation.

## 4 UPGRADING PLANMED NUANCE ACQUIRE APPLICATION

#### 4.1 Installation begin check

#### 4.1.1 Checking administrator rights

The following warning will pop up if the proper rights are missing. To exit the wizard click **Finish**.

| InstallShield Wizard |                                                          |
|----------------------|----------------------------------------------------------|
|                      | Authorization problem:                                   |
|                      | You need administrator rights to install Acquire 2.3.1.0 |
| <b>A</b> .           |                                                          |
|                      |                                                          |
|                      |                                                          |
|                      |                                                          |
|                      |                                                          |
|                      | < Back Finish Cancel                                     |

#### 4.1.2 Checking previous version

The upgrade setup can be used for upgrading Planmed Nuance Acquire version 2.2.6 or later to the latest version.

After administrator rights and version compatibility have been checked successfuly installation will begin. Click **Next**.

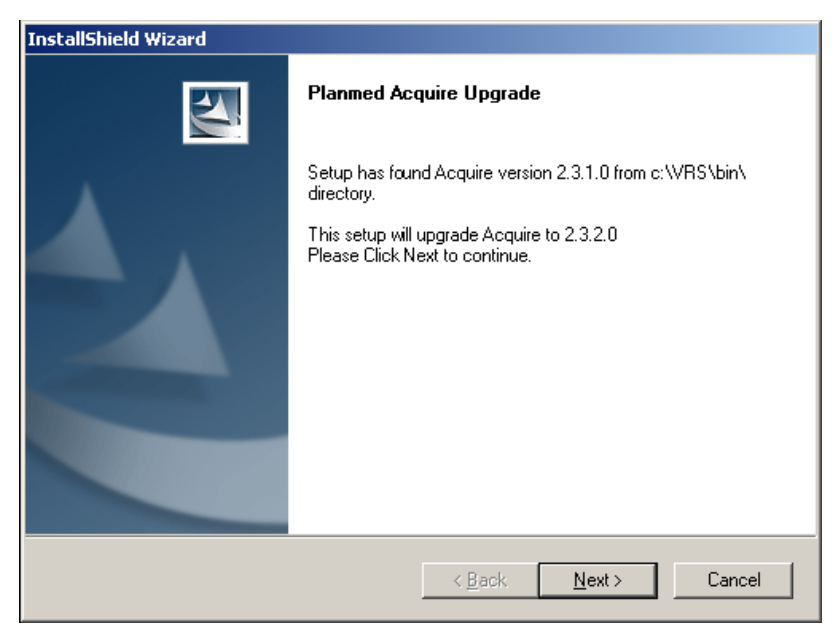

The installation software will guide you through the setup process. Select the options that best suit your current setup.

1. For *Planmed Nuance with DiSC* select **DiSC** and for *Planmed Nuance* and *Nuance Excel* select **Planmed Image Grabber (PIG)**. Click **Next**.

| InstallShield Wizard                                          | ×                                   |
|---------------------------------------------------------------|-------------------------------------|
| Setup Type<br>Choose the setup type that best suits your nee  | ds.                                 |
| Please select Image Grabber Type.<br>Click Next to Continue.  |                                     |
| <ul> <li>Uise</li> <li>Planmed Image Grabber (PIG)</li> </ul> |                                     |
|                                                               |                                     |
|                                                               |                                     |
| InstallShield                                                 |                                     |
|                                                               | < <u>B</u> ack <u>N</u> ext> Cancel |

2. If your unit has option for stereotactic, tick the DigiGuide checkbox. Click Next.

| InstallShield Wizard                                            |                              | ×      |
|-----------------------------------------------------------------|------------------------------|--------|
| Setup Type<br>Choose the setup type that best suits your needs. |                              | A-X    |
| Install optional components                                     |                              |        |
| 🗖 DigiGuide                                                     |                              |        |
|                                                                 |                              |        |
|                                                                 |                              |        |
|                                                                 |                              |        |
|                                                                 |                              |        |
|                                                                 |                              |        |
| InstallShield                                                   | < <u>B</u> ack <u>N</u> ext> | Cancel |

3. For *Planmed Nuance Excel* select LMAM (large detector), for *Planmed Nuance* select SMAM (small detector). Click Next.

| InstallShield Wizard                                         | ×                                    |
|--------------------------------------------------------------|--------------------------------------|
| Setup Type<br>Choose the setup type that best suits your nee | eds.                                 |
| Please select detector type.<br>Click Next to Continue.      |                                      |
|                                                              |                                      |
| SMAM                                                         |                                      |
|                                                              |                                      |
|                                                              |                                      |
|                                                              |                                      |
|                                                              |                                      |
|                                                              |                                      |
| InstallShield                                                | ,                                    |
|                                                              | < <u>B</u> ack <u>N</u> ext > Cancel |

4. Setup will show the selected options before file copy begins. Click Next.

| InstallShield Wizard                                                                                                    | × |
|----------------------------------------------------------------------------------------------------|---|
| Start Copying Files<br>Review settings before copying files.                                                                                                    |   |
| Setup has enough information to start copying the program files. If you want to review or<br>change any settings, click Back. If you are satisfied with the settings, click Next to begin<br>copying files. |   |
| Current Settings:                                                                                                    |   |
| Upgrade files from 2.2.6.7221 to 2.3.1.0<br>Image Grabber Type: PIG<br>Sensor Type: SMAM<br>Optional Components: DigiGuide                                                                                  |   |
| ۲<br>۲                                                                                                    |   |
| InstallShield                                                                                                    |   |
| < <u>B</u> ack Cancel                                                                                                    | ] |

5. Running software components must be stopped. Click **Yes** to terminate running components.

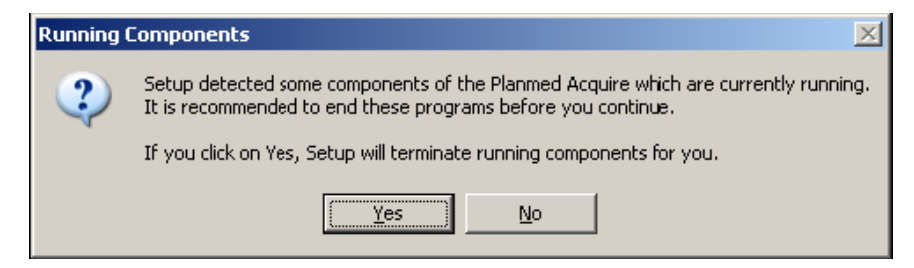

6. As the setup is copying files and the following window appears.

| InstallShield Wizard                                          | ×      |
|---------------------------------------------------------------|--------|
| Setup Status                                                  |        |
| Acquire Upgrade Setup is performing the requested operations. |        |
| Installing:                                                   |        |
| c:\VRS\bin\winpipe.exe                                        |        |
| 61%                                                           |        |
|                                                               |        |
|                                                               |        |
|                                                               |        |
|                                                               |        |
| InstallShield                                                 |        |
|                                                               | Cancel |

7. After the software has been successfully installed it is recommended to restart the computer. Select Yes, I want to restart my computer now and click **Finish**.

| InstallShield Wizard |                                                        |  |
|----------------------|--------------------------------------------------------|--|
|                      | Planmed Acquire Upgrade                                |  |
| <b>A</b> .           | Setup has completed installing Planmed Acquire Upgrade |  |
|                      | Yes, I want to restart my computer now.                |  |
|                      | O No, I will restart my computer later.                |  |
|                      | Click Finish to ekit setup.                            |  |
|                      |                                                        |  |
|                      | < <u>B</u> ack <b>Finish</b> Cancel                    |  |

- **8.** The installation wizard will create the file *AlternativePlanmedLUT\_Skinline.reg* to the folder *c:\vrs\config*. This file contains image processing parameters to improve skinline visibility.
- 9. Double click the .reg file to move the values to the registry.

There is an another registry file named *PlanmedLUT\_FactoryDefaults.reg* for restoring the factory default values if the improved skinline visibility is no longer wanted to be used.

## 5 LICENSING PLANMED NUANCE ACQUIRE APPLICATION

This chapter describes how to license the Planmed Nuance Acquire application.

#### 5.1 Obtaining a license key

This section describes how to use the licensing application (licadmin.exe) to obtain a license key from Planmed and then install the license.

The network configuration must be complete before you install the license key. If the license is bound to the network, you will void the license if you change the network card or change the network configuration after installing the license (the license key starts with 512/..) Therefore, this option is not recommended.

The following instructions will bind the license to the workstation hardware (the license key starts with 30720/..). Therefore, possible changes in the network configuration will not affect the license.

A license dongle may be used in some situations. In this case, the license key starts with 3801088/... For more information, contact your Planmed representative.

Use the following procedure to obtain a license key.

#### To obtain a license key:

- 1. Disable the network connection (from My Computer -> Network Connections).
- 2. Open Windows Explorer and navigate to the C:\VRS\bin folder.
- 3. Double-click **licadmin.exe** to start the licensing application.
- Copy the value in the Server Code field. If possible, use copy (CTRL+C) paste (CTRL+V) commands to avoid typing errors.

| 🜈 Cedara I-Acquire Licensing: Install Key |
|-------------------------------------------|
| Key Directory:<br>C:WRS\License           |
| Server Code:                              |
| 30720/9209 8516 4655 562                  |
| Key:                                      |
|                                           |
|                                           |
| E <u>x</u> it Install Key                 |

5. Send the Server Code and Computer Name to Planmed and request a license for the product. Send the email to <u>sales@planmed.com</u> and ensure that you include the following information:

| Information to include     | Description                                                                                         |
|----------------------------|----------------------------------------------------------------------------------------------------|
| Contact Information:       | Your name, phone number, and email address.                                                         |
| Site Information:          | Site name and address.                                                                              |
| Customer Reference Number: | Purchase order number or Sales order number.                                                        |
| Server code:               | The server code is displayed in the<br>Planmed Nuance Acquire Licensing: Install<br>Key dialog box. |
| Product:                   | Planmed Nuance Acquire 2.2.                                                                         |
| Computer Name:             | The network ID of your computer.                                                                    |

 Table 1 Information to send to Planmed for license request

6. Planmed will send you a license key for the product during normal business hours.

#### 5.2 Installing the license

Use the following procedure to install the license.

#### To install the license:

- 1. Open Windows Explorer and navigate to the C:\VRS\bin folder.
- 2. Double-click licadmin.exe to start the licensing application.
- **3.** In the Key field, enter the license key exactly as it was provided to you by Planmed. If possible, use copy and paste to avoid typing errors.

| 🚰 Cedara I-Acquire Licensing: Install Key                         |
|-------------------------------------------------------------------|
| Key Directory:<br>C:\VRS\License                                  |
| Server Code:                                                      |
| 30720/9209 8516 4655 562                                          |
| Key:                                                              |
| 07442314874967156711583578330229448859491597176732108631066231704 |
| <br>▼                                                             |
| E <u>x</u> it Install Key                                         |

- 4. Click Install Key.
- 5. The system installs the license.

**6.** Depending on the number of pictures in the database, the system displays the following *Installation dialog* box.

| VUUUU1 Rejec | t Database Initialization |  |
|--------------|---------------------------|--|
|              |                           |  |
|              |                           |  |
|              |                           |  |
|              |                           |  |
|              |                           |  |
|              |                           |  |
|              |                           |  |

7. Click Install.

## 6 LICENSING THE CV IMAGE ENHANCEMENT (CVIE) FEATURE

This chapter describes how to license the CV Image Enhancement (CVIE) licenses used for image enhancement. A license dongle has to be installed before you start this licensing procedure (see Section "Installing the license dongle" on page B-1).

#### 6.1 Obtaining a license key

Use the following procedure to obtain a license key for the CV Image Enhancement (CVIE) feature.

#### To obtain a license key for the CVIE feature:

- 1. Open the Windows Explorer and navigate to the folder C:\VRS\bin.
- 2. Double-click CVLicense.exe.

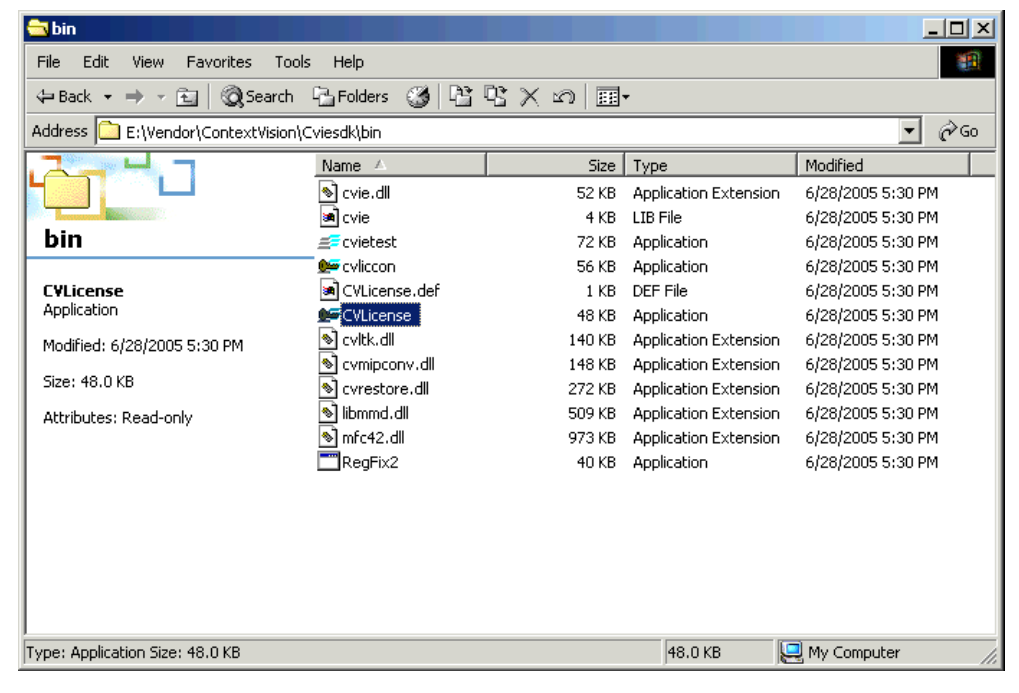

The following window opens:

| CVI.icense           |     |        |          |           |     |              | 2  |
|----------------------|-----|--------|----------|-----------|-----|--------------|----|
| File Edit            |     |        |          |           |     |              |    |
| Product              | Key | Espin  | Hostid   | Id Type   | Opt | Status       | 1  |
| 2 LVIE-Planmed-Mammo |     |        | d0011/4d | CVAB_SPHU |     | No key found |    |
|                      |     |        |          |           |     |              |    |
|                      |     |        |          |           |     |              |    |
|                      |     |        |          |           |     |              |    |
|                      |     |        |          |           |     |              |    |
|                      |     | Rahash | a.,      |           |     |              | or |
|                      |     | neteth |          |           |     |              | UK |

- 3. Write down the Hostid code for the CVIE-Planmed-Mammo product.
- **4.** Send this information to Planmed requesting a license key for the Image Enhancement (CVIE) feature by e-mail to the address *sales* @*planmed.com*.

#### 6.2 Installing the CV Image Enhancement (CVIE) licenses

Use the following procedure to install the license for the CV Image Enhancement (CVIE) feature.

#### To install the CVIE license:

- 1. Open the Windows Explorer and navigate to the folder C:\VRS\bin.
- 2. Double-click CVLicense.exe.

| - CVI icense<br>le - Edit     |     |        |                    |                      |     |                     |    |
|-------------------------------|-----|--------|--------------------|----------------------|-----|---------------------|----|
| Product<br>CVIE Planmed Mammo | Kay | Espen  | Hostid<br>d001174d | Id Type<br>CVA8_SPRO | Opt | Saha<br>Na keytound | 1  |
|                               |     | Reheah |                    |                      |     |                     | 06 |

**3.** Double-click the **CVIE-Planmed-Mammo** product with the Id Type CVAB\_SPRO. The following window opens:

| CVLicens                                 | e - Set License                                                       |         |              |
|------------------------------------------|-----------------------------------------------------------------------|---------|--------------|
| License<br>Produc<br>Hostid:<br>Id type: | Request Information<br>:: CVIE-Planmed-Mammo<br>d001174d<br>CVAB_SPR0 |         | Save Request |
| Current I<br>Status:                     | icense Information                                                    |         |              |
| Key:                                     |                                                                       | Option: |              |
| Expire:<br>Hostid:                       | d001174d                                                              |         |              |
| - Set Lice<br>Key:                       | nse Key                                                               | Set Key | Cancel       |

- **4.** In the *Key* field, enter the license key exactly as it was provided to you by Planmed. If possible, use copy/paste commands to avoid typing errors.
- 5. Click Set Key.

| e Edit            |                     |          |          |           |       |                  |  |
|-------------------|---------------------|----------|----------|-----------|-------|------------------|--|
| Product           | Key                 | Expire   | Hostid   | ld Type   | 1 Opt | Status           |  |
| WIE Planmed-Mammo | 75QPuTQ5v/ttqRev/tn | Pemanent | d001174d | CVA8_SPR0 | 0     | License is valid |  |
|                   |                     |          |          |           |       |                  |  |
|                   |                     |          |          |           |       |                  |  |
|                   |                     |          |          |           |       |                  |  |
|                   |                     |          |          |           |       |                  |  |
|                   |                     |          |          |           |       |                  |  |
|                   |                     |          |          |           |       |                  |  |
|                   |                     |          |          |           |       |                  |  |

- 6. To back up the license keys, select **Export license file...** from the File menu and save the file to the desired location.
- 7. Click OK.
- 8. Start the Planmed Nuance Acquire application. The application will now be licensed.

#### 6.3 Verifying license features

After installing the license, you can verify that the license enabled all the correct features and options.

#### To verify license features:

- 1. Open the application.
- 2. Select and load a study.
- 3. From the Help menu, select About Planmed Acquire.
- **4.** In the scrollable area entitled "This product is licensed to:", check the list to ensure that the correct software features are enabled. If the correct features are not enabled, please contact your Planmed representative.

## 7 CONFIGURING THE PLANMED NUANCE ACQUIRE APPLICATION

This chapter describes how to configure the standard application settings. Most configurations are performed using the Service Tool, which is a utility that simplifies system configuration. You must log on to the workstation as a user that has administrator privileges to save the changes you make using the Service Tool.

#### 7.1 Configuring the DICOM node settings

The DICOM server allows the application to communicate with other DICOM devices. You can use the Service Tool to add, delete, and modify DICOM devices.

#### CAUTION Only use DICOM devices that are approved by Planmed for use with Planmed applications. If you are not sure if your DICOM device is approved, contact your Planmed representative.

#### To configure the DICOM nodes:

- **1.** Close the application.
- **2.** Stop the servers (see Chapter B, Section 7.1 "Configuring the DICOM node settings" on page B-25).
- 3. Using Explorer, go to C:\VRS\bin\ and double-click stguiprop.exe.
- 4. The system displays the DICOM Nodes tab by default.

| Image C    | Compression    | . 1  | Ar             | chive Settings       | Sit        | e Preferences |     | MG          | Generic       |
|------------|----------------|------|----------------|----------------------|------------|---------------|-----|-------------|---------------|
| ICOM Nodes | PrS Settings   | Pr   | inter Settings | Database Settings    | MWL Server | MWL Station   | M\  | VL Settings | Other Setting |
|            |                |      |                |                      |            |               |     |             |               |
| AE T       | itles Alias    | Desc | cription       | Host Name/IP Address | DICOM Port |               |     |             |               |
| LOC        | AL Workstation | Loca | l workstation  | SERVERHOST           |            |               |     |             |               |
|            |                |      |                |                      |            |               |     |             |               |
|            |                |      |                |                      |            |               |     |             |               |
|            |                |      |                |                      |            |               |     |             |               |
| _          |                |      |                |                      |            |               |     |             |               |
|            |                |      |                |                      |            |               |     |             |               |
|            |                |      |                |                      |            |               |     |             |               |
|            |                |      |                |                      |            |               |     |             |               |
|            |                |      |                |                      |            |               |     |             |               |
|            |                |      |                |                      |            |               |     |             |               |
|            |                |      |                |                      |            |               |     |             |               |
|            |                |      |                |                      |            |               |     |             |               |
|            |                |      |                |                      |            |               |     |             |               |
|            |                |      |                |                      |            |               |     |             |               |
|            |                |      |                |                      |            |               |     |             |               |
|            |                |      |                |                      |            |               |     |             |               |
|            |                |      |                |                      |            |               |     |             |               |
|            |                |      |                |                      |            |               |     |             |               |
|            |                |      |                |                      |            |               |     |             |               |
|            |                |      |                |                      |            |               |     |             |               |
|            |                |      |                |                      |            |               |     |             |               |
|            |                |      |                |                      |            |               |     |             |               |
|            |                |      |                |                      |            |               |     |             |               |
|            |                |      |                |                      |            |               |     |             |               |
|            |                |      |                |                      |            |               |     |             |               |
|            |                |      |                |                      |            |               |     |             |               |
|            |                |      |                |                      |            |               |     |             |               |
|            |                |      | Add            |                      |            | Delete        |     |             |               |
|            | _              |      |                |                      |            |               |     |             |               |
|            |                |      |                | 1                    |            | -             | - 1 |             |               |
|            |                |      | Modify         |                      |            | Save          |     |             |               |
|            |                |      |                |                      | 1          |               |     |             |               |
|            |                |      |                | Cano                 | el         |               |     |             |               |
|            |                |      |                |                      |            |               |     |             |               |
|            |                |      |                |                      |            |               |     |             |               |
|            |                |      |                |                      |            |               |     |             | CI            |

- 5. Add, modify, or delete DICOM devices as described in the following procedures.
- 6. Click Save.
- 7. Click **OK** to acknowledge the warning message.
- 8. At the bottom of the Service Tool, click **Close**.
- **9.** Restart the servers (see Chapter B, Section 1.11 "ScriptService" on page A-4).

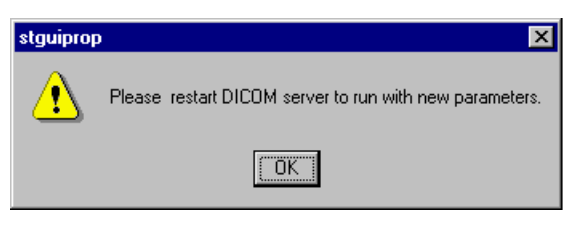

**10.**Ensure that you add the AE title, port number and IP address (or hostname) of the workstation on which the Planmed Nuance Acquire application is installed on the destination workstation and servers.

#### To add a device:

1. On the DICOM Nodes tab, click Add.

| ld Device             |        |
|-----------------------|--------|
| AE Title:             | OK     |
| Alias:                | Cancel |
|                       |        |
| Description:          |        |
| Host Name/IP Address: |        |
|                       |        |
| DICOM Port:           |        |
| 4444                  |        |

- 2. Complete the text fields with the appropriate information:
- 3. AE Title SCU/SCP application entity title. This field is mandatory.
- 4. Alias AE Title alias. This field is optional.
- 5. Description DICOM device description (e.g., MRI\_UNIT, Archive). This field is optional.
- **6.** Host Name/IP Address name or IP address of the host where the DICOM device resides. This field is mandatory.
- 7. DICOM Port SCU/SCP socket port number. This field is mandatory.
- 8. Click **OK** to close the Add Device dialog box.
- 9. Click Save.
#### To modify a device:

#### CAUTION Do not modify the Local device. This refers to your Planmed Nuance / Nuance Excel AWS workstation.

- 1. On the DICOM Nodes tab, select the device that you want to modify (e.g., MORPHEUS).
- 2. Click Modify.

| Modify Device                     | ×      |
|-----------------------------------|--------|
| AE Title:<br>MORPHEUS             | OK     |
| Alias:                            | Cancel |
| Description:                      |        |
| Host Name/IP Address:<br>morpheus |        |
| DICOM Port:<br>4444               |        |
|                                   |        |

- **3.** Modify the contents of the text fields as required. You cannot modify the AE Title. If you need to change the AE Title, you must delete the device, then add a new device with the new AE Title.
- 4. Click OK.
- 5. Click Save.

To delete a device:

#### CAUTION Do not delete the Local device. This is your Planmed Nuance / Nuance Excel AWS workstation.

- 1. On the DICOM Nodes tab, select the device you want to delete.
- 2. Click Delete.
- 3. When the system asks if you are sure you want to delete the device, click Yes.
- 4. Click Save.

## 7.2 Configuring the processing server settings

The purpose of the processing server (PrS) is to off-load image processing tasks from the application. The processing server obtains memory from the system to manage and display the text and image objects. It does so in large increments, each of which is called a memory pool.

#### CAUTION It is not recommended to modify these settings. Only if you encounter memory problems, you can check the settings according to the instructions given below and contact your Planmed representative for further assistance.

The InstallShield Wizard automatically determines and configures the Max. Memory setting; however, you should consider configuring the following memory settings manually to ensure that the processing server is operating at peak efficiency:

- Swap Size
- Max. Memory
- Memory Pool

#### CAUTION If the swap file is not allocated enough physical space, the application can display the "Out of Memory" error message when you attempt to load large studies.

#### To configure the memory settings:

- **1.** Close the application.
- 2. Log on as a user who has administrator privileges.
- 3. Stop the servers (see Chapter B, Section 1.11 "ScriptService" on page A-4).
- 4. Using Explorer, go to C:\VRS\bin\ and double-click stguiprop.exe.
- 5. Click the Prs Settings tab.

| Image Longression Achive Settings Site Preferences MG Generic<br>DICDM Nodes PIS Settings Printer Settings Database Settings MWL Server MWL Station MWL Settings Other Settin<br>Swep size: |
|----------------------------------------------------------------------------------------------------|
| Unclum nodes     First Settings     Database Settings     MWL Station     MWL Station       Memory Setting                                                                                  |
|                                                                                                    |

6. In the appropriate Memory Setting field, type the memory value in MB.

- Swap Size The swap file temporarily stores image data when memory pools are exhausted. If you anticipate the loading of large numbers of studies, the default value may not be sufficient and you should adjust it. Use judgement and experience to adjust the Swap Size setting to reflect the particular system and usage environment.
- Max. Memory The maximum amount of physical memory that the processing server will use to create memory pools. The InstallShield Wizard determines and configures the Max. Memory setting automatically; however, if you want to change it, follow the guidelines provided in the Planmed Nuance Acquire Service Manual. The maximum allowable value is 1500 MB.
- Memory Pool The processing server obtains memory from the system in increments called memory pools that are used to store images being displayed on the screen. If the application needs to display images larger than the default Memory Pool size, you should increase the Memory Pool setting.
- **7.** If you changed the Memory Pool value in Step 6 above, open Windows Explorer, go to the C:\VRS\temp folder, and delete any memory pool files that start with M.P.
- 8. Click Save.
- **9.** The system informs you that you must restart the Processing Server for your changes to take effect. Click **OK** to acknowledge the message.

| Service | Tool                                                                                                    |
|---------|----------------------------------------------------------------------------------------------------|
| ⚠       | If you have modified the "Memory Pool" setting please stop the processing<br>server first before saving the new setting for it to take effect. |
|         | You must restart the processing server for changes made to other fields to take effect.                                                        |
|         |                                                                                                    |

**10.**Click **Close** to close the Service Tool.

11.Restart the servers (see Chapter B, Section 1.11 "ScriptService" on page A-4).

## 7.3 Configuring the printer settings

The Hard Copy Server (HcS) lets the application print to various devices including DICOM printers and Windows printers.

## 7.3.1 Selecting and modifying printers

You can use the Service Tool to select, deselect, and modify printers. The application automatically recognizes Windows GDI printers (e.g., Lexmark, HP Laserjet) so you do not need to select them.

#### To access the printer settings:

- **1.** Close the application.
- 2. Stop the servers (see Chapter B, Section 1.11 "ScriptService" on page A-4).
- 3. Using Explorer, go to C:\VRS\bin\ and double-click stguiprop.exe.

| Ir     | mage Compression        |              | Archive Se           | ttings          | j Si                 | ite Preferences | MG           | Generic       |
|--------|-------------------------|--------------|----------------------|-----------------|----------------------|-----------------|--------------|---------------|
| COM No | des PrS Settings Pr     | rinter Setti | ngs Da               | tabase Settings | MWL Server           | r MWL Station   | MWL Settings | Other Setting |
|        |                         |              |                      |                 |                      |                 |              |               |
|        | Printer                 | Туре         | IP Address           | DICOM Port      | Title                | Selected        |              |               |
|        | disk0                   | 512          |                      |                 |                      |                 |              |               |
|        | disk1                   | 512          |                      |                 |                      |                 |              |               |
|        | raw                     | 512          |                      |                 |                      |                 |              |               |
|        | test                    | 512          |                      |                 |                      |                 |              |               |
|        | Lonsult                 | 512          |                      |                 |                      | Yes             |              |               |
|        | 15Gps                   | 542          |                      |                 |                      |                 |              |               |
|        | ISGND1600m              | 549          |                      |                 |                      |                 |              |               |
|        | ISGDICOMood             | 520          | 206.22               | 104             | DDINT COD            |                 |              |               |
|        | ISGDICOMcod             | 515          | 3.U.B.22             | 0000            | MID DDINT COD        |                 |              |               |
|        | ISGDICOMbodak           | 515          | 20652                | 0633<br>5040    | HT SCP               |                 |              |               |
|        | ISGDICOMkodak9410       | 515          | 3.0.0.33<br>IMN 9410 | 1024            | ISG PRINT SOU        |                 |              |               |
|        | ISGDICOMfuiinortrait    | 515          | 3.0.12.178           | 1024            | fuii printer         |                 |              |               |
|        | ISGDICOMfuilandscape    | 515          | 3.0.12.178           | 104             | fuji_printer         |                 |              |               |
|        | ISGDICOMagfa            | 515          | 306.60               | 104             |                      |                 |              |               |
|        | ISGDICOMlinx            | 515          | 30044                | 2000            | PrtSCP1              |                 |              |               |
|        | ISGDICOMdrustar         | 515          | 3.0.6.80             | 104             | DBYSTAB              |                 |              |               |
|        | ISGDICOMmergexpi        | 515          | merge aps            | 1114            | MERGE APS1           |                 |              |               |
|        | ISGDICOMhps400          | 515          | hps400               | 104             | anvtitle             |                 |              |               |
|        | ISGDICOMkodakdps        | 515          | kodakdps             | 5040            | ISG PRINT SCP        |                 |              |               |
|        | ISGDICOMKonicaDryPro722 | 515          | konicadry            | 3100            | KONICA PRINT         |                 |              |               |
|        |                         |              |                      |                 |                      |                 |              |               |
|        | ·                       |              |                      |                 |                      |                 |              |               |
|        | Default Setting         |              |                      |                 |                      |                 |              |               |
|        | Store Directory:        |              |                      |                 |                      |                 |              |               |
|        | C:\VRS\temp             |              |                      | 🗖 Aut           | o Print Newly Acquir | ed Studies      |              |               |
|        |                         |              |                      |                 |                      |                 |              |               |
|        | Image Max Storage:      |              |                      |                 |                      |                 |              |               |
|        | 1024M                   |              |                      |                 |                      |                 |              |               |
|        | 1                       |              |                      |                 |                      |                 |              |               |
|        |                         |              |                      |                 |                      |                 |              |               |
|        |                         | Soloot       | 1                    |                 |                      | Madifu          | 1            |               |
|        |                         | Select       |                      |                 |                      | woully          | <br>         |               |
|        | ſ                       | C            |                      |                 |                      | Coursel         | 1            |               |
|        | <u></u>                 | Save         |                      |                 |                      | Cancer          |              |               |
|        |                         |              |                      |                 |                      |                 |              |               |

4. Click the Printer Settings tab.

**5.** Select a printer, deselect a printer, or modify the printer settings as described in the following procedures.

stguiprop

- 6. Click Save.
- 7. Click **OK** to acknowledge the warning message.
- 8. At the bottom of the Service Tool, click **Close**.
- **9.** Restart the servers (see Chapter B, Section 1.11 "ScriptService" on page A-4).

#### To select a printer:

- 1. In the list of available printers, click the printer you want to select.
- 2. Click Select.
- 3. The system displays the word Yes in the printer's Selected column.
- 4. Click Save.

#### To set the printer default settings:

- 1. In the Default Settings group box, type the path to the folder where you want to store the image in the Store Directory field.
- 2. In the Image Max Storage field, type the maximum size of the image file.

Please, restart Hard Copy server to run with new parameters.

OK

X

#### To deselect a printer:

- **1.** In the list of available printers, click a selected printer (i.e., a printer that has the word Yes displayed in the Selected column).
- 2. Click Deselect.
- 3. The system removes the word **Yes** from the printer's Selected column.
- 4. Click Save.

#### To modify a printer's settings:

- 1. In the list of available printers, click the printer you want to modify.
- 2. Click Modify.

| Modify Printer          | ×      |
|-------------------------|--------|
| Printer:<br> ISGnp1600m | ОК     |
| Туре:<br>549            | Cancel |
| IP Address:             |        |
| Port:                   |        |
| Title:                  |        |
|                         |        |

- **3.** Modify the IP Address, Port, and Title fields, as required. You cannot edit the other fields.
- 4. Click OK.
- 5. Click Save.

#### 7.3.2 Adding a printer to the printer settings list

This section describes how to add a printer to the list on the Printer Settings tab in the Service Tool, provided the printer is supported by Planmed. Contact your Planmed representative to obtain the list of supported printers.

- If the printer you want to add to the list is supported, Planmed Customer Support will send you the required configuration parameters, normally via email, and you can add the printer to the list using the procedure described below.
- If the printer you want to add is not supported, contact your Planmed representative for further assistance.

This procedure requires you to edit the HCdefaults file. The HCdefaults file is read by the hard copy server only once at system startup. Any changes to the HCdefaults file do not take effect until you stop and restart the hard copy server.

## NOTE When editing the HCdefaults file, be sure to observe the precautions noted in Chapter B, Section 1.7 "File editing" on page A-3.

#### To add a supported printer:

- 1. Log on as a user who has administrator privileges.
- 2. Close the application.
- 3. Stop the servers (see Chapter B, Section 1.11 "ScriptService" on page A-4).
- 4. Using a text editor, open the file: C:\VRS\config\HCdefaults.
- **5.** Locate the table of configured devices. The three-digit number is the printer code that indicates the type of printer; for example, 515 indicates a DICOM printer.

| 📱 HCdefaults - Notep                         | ad                                                                               |                     |              |   |
|----------------------------------------------|----------------------------------------------------------------------------------|---------------------|--------------|---|
| <u>File E</u> dit <u>S</u> earch <u>H</u> el | P                                                                                |                     |              |   |
| •                                            |                                                                                  |                     |              | 🔺 |
| ! table of confi                             | igured dev:                                                                      | ices: the format    | is a list of |   |
| 1                                            | <printer #<="" th=""><th>type&gt; <name></name></th><th></th><th></th></printer> | type> <name></name> |              |   |
| Print.devices:                               | 512 Co                                                                           | onsult              |              |   |
|                                              |                                                                                  |                     |              |   |
| Print.devices:                               | 512                                                                              | disku               | N            |   |
|                                              | 512                                                                              | disk1               | 1            | Т |
|                                              | 512                                                                              | raw                 | 1            | ~ |
|                                              | 512                                                                              | test                | ۱            |   |
|                                              | 512                                                                              | Consult             | ۱            |   |
|                                              | 542                                                                              | ISGps               | ۱            |   |
|                                              | 549                                                                              | ISGnp1600m          | ۱            |   |
|                                              | 520                                                                              | ISGhelios           | ۱            |   |
|                                              | 515                                                                              | ISGDICOMcod         | ١            |   |
|                                              | 515                                                                              | ISGDICOMctn         | Ň            |   |
|                                              | 515                                                                              | ISGDICOMkodak       | Ň            |   |
|                                              | 515                                                                              | ISGDICOMaofa        | Ň            |   |
|                                              | 515                                                                              | ISGDICOMlinx        | Ň.           |   |
|                                              | 515                                                                              | ISGDICOMdrustar     | Ň.           |   |
|                                              | 515                                                                              | ISGDICOMmercexni    | N            |   |
|                                              | 515                                                                              | ISGDICOMbns400      | N N          |   |
|                                              | 515                                                                              | ISGDICOMkodakdos    |              |   |
|                                              | 515                                                                              | ISGNICOMKonicaDr    |              |   |
|                                              | 3.5                                                                              | TOUTOOINOITCOM      | y            |   |

- 6. Go to the bottom of the table.
- 7. At the end of the last line in the table, add a backslash (i.e., \), press ENTER, then add the name of the new printer. For example, if you were adding a Kodak 8700 printer, you would edit the list as shown below.

| We <u>E</u> dit <u>S</u> earch <u>H</u> el<br>table of conf:<br>rint.devices: | Þ<br>igured devi<br><printer 1<br="">512 Co</printer>                                                              | ices: the format<br>type> <name></name>                                                                                                    | is a list of                                                                                                    | •                                                                                                    |  |  |  |  |  |
|-------------------------------------------------------------------------------|----------------------------------------------------------------------------------------------------|----------------------------------------------------------------------------------------------------|----------------------------------------------------------------------------------------------------|----------------------------------------------------------------------------------------------------|--|--|--|--|--|
| table of conf:<br>rint.devices:                                               | igured devi<br><printer t<br="">512 Co</printer>                                                                   | ices: the format<br>ype> <name></name>                                                                                                    | is a list of                                                                                                    |                                                                                                    |  |  |  |  |  |
|                                                                               | <pre>! ! table of configured devices: the format is a list of !</pre>                                              |                                                                                                    |                                                                                                    |                                                                                                    |  |  |  |  |  |
| Print.devices:                                                                | 512<br>512<br>512<br>512<br>542<br>549<br>520<br>515<br>515<br>515<br>515<br>515<br>515<br>515<br>515<br>515<br>51 | disk0<br>disk1<br>raw<br>test<br>Consult<br>ISGps<br>ISGnp1600m<br>ISGhelios<br>ISGDICOMcod<br>ISGDICOMctn<br>ISGDICOMdrystar<br>ISGDICOMdrystar<br>ISGDICOMmergexpi<br>ISGDICOMmergexpi<br>ISGDICOMmergexpi<br>ISGDICOMkodakdps<br>ISGDICOMKodak870 | \<br>\<br>\<br>\<br>\<br>\<br>\<br>\<br>\<br>\<br>\<br>\<br>\<br>\<br>\<br>\<br>\<br>\<br>\                                                                                                    |                                                                                                    |  |  |  |  |  |
|                                                                               | 'rint.devices:                                                                                                    | rint.devices: 512 512<br>512 512 512 512 512 512 512 512 512 512                                                                                                    | <pre>'int.devices: 512 Consult 'rint.devices: 512 disk0 512 disk1 512 raw 512 test 512 Consult 542 ISGps 549 ISGnp1600m 520 ISGhelios 515 ISGDICOMcod 515 ISGDICOMkodak 515 ISGDICOMmergexpi 515 ISGDICOMmergexpi 515 ISGDICOMMergexpi 515 ISGDICOMMergexpi 515 ISGDI</pre> | <pre>fint.devices: 512 Consult  frint.devices: 512 disk0 \ 512 disk1 \ 512 raw \ 512 test \ 512 Consult \ 512 Consult \ 512 Consult \ 542 ISGps \ 549 ISGnp1600m \ 520 ISGhelios \ 515 ISGDICOMcod \ 515 ISGDICOMkodak \ 515 ISGDICOMmergexpi \ 515 ISGDICOMmergexpi \ 515 ISGDICOMkodakdps \ 515 ISGDICOMkodakdps \ 515 ISGDICOMkodak8700</pre> |  |  |  |  |  |

- 8. Go to the end of the HCdefaults file.
- **9.** Append the configuration parameters you received from Planmed to the end of the HCdefaults file, as shown in the example below. You can add comment lines to identify the printer more easily .

|                             | 📋 HCdefaults - Notepad                                                                                                    |                                                                                                    |  |
|-----------------------------|----------------------------------------------------------------------------------------------------|----------------------------------------------------------------------------------------------------|--|
|                             | <u>File Edit S</u> earch <u>H</u> elp                                                                                                    |                                                                                                    |  |
|                             | PrnGDI.operator.WARM_UP: .641.2.1.<br>PrnGDI.error.DISK_ERROR: .641.2.1<br>PrnGDI.error.COMPLEXITY_ERROR: .64                                                                                                    | <b></b>                                                                                                    |  |
|                             | <pre>! GDI printer specific configurati \\\\WALLY\\lex7-ps2.ip_addr: 3.0.5</pre>                                                                                                    |                                                                                                    |  |
| Comment<br>Lines            | !<br>! DICOM Kodak 8700 printer                                                                                                    |                                                                                                    |  |
| Configuration<br>Parameters | ISGDICOMkodak8700.scp_ae_title:<br>ISGDICOMkodak8700.scp_ae_title:<br>ISGDICOMkodak8700.idle_timeout:<br>ISGDICOMkodak8700.ip_address:<br>ISGDICOMkodak8700.port:<br>ISGDICOMkodak8700.formats:<br>ISGDICOMkodak8700.formats:<br>ISGDICOMkodak8700.1.desc:<br>ISGDICOMkodak8700.1.dicom_name:<br>ISGDICOMkodak8700.1.frames:<br>ISGDICOMkodak8700.1.min_width:<br>ISGDICOMkodak8700.1.min_width:<br>ISGDICOMkodak8700.1.min_height:<br>ISGDICOMkodak8700.1.max_height: | IMN_8700<br>ISG_PRINT_SCP<br>10<br>3.0.12.112<br>1024<br>14INX17IN<br>1<br>1 on 1<br>STANDARD\1,1<br>1<br>512<br>4096<br>512<br>4096 |  |

**10.**Save the changes and close the HCdefaults file.

- **11.**Start the application servers (see Chapter B, Section 1.11 "ScriptService" on page A-4).
- **12.**Use the Service Tool to select the printer (see Section "To select a printer:" on page B-30).

## 7.3.3 Enabling true size GDI printing

True size printing enables a GDI printer to print images at their actual acquired size and resolution. The images are not scaled down (i.e., resized) to fit a standard 8 1/2" x 11" page, as is the case with standard GDI printing.

This procedure requires you to edit the HCdefaults file. The HCdefaults file is read by the hard copy server only once at system startup. Any changes to the HCdefaults file do not take effect until you stop and restart the hard copy server. When editing the HCdefaults file, be sure to observe the precautions noted in Chapter B, Section 1.11 "ScriptService" on page A-4.

#### To enable true size GDI printing:

- 1. Close the Planmed Nuance Acquire application.
- **2.** Stop the application servers (see Chapter B, Section 1.11 "ScriptService" on page A-4).
- 3. Using a text editor, open the file C:\VRS\config\HCdefaults.
- 4. Find the text line PrnGDI.11.desc: 1x1.

5. Append the text **True Size** to the end of the line, then add a new line directly below it as shown in the example below.

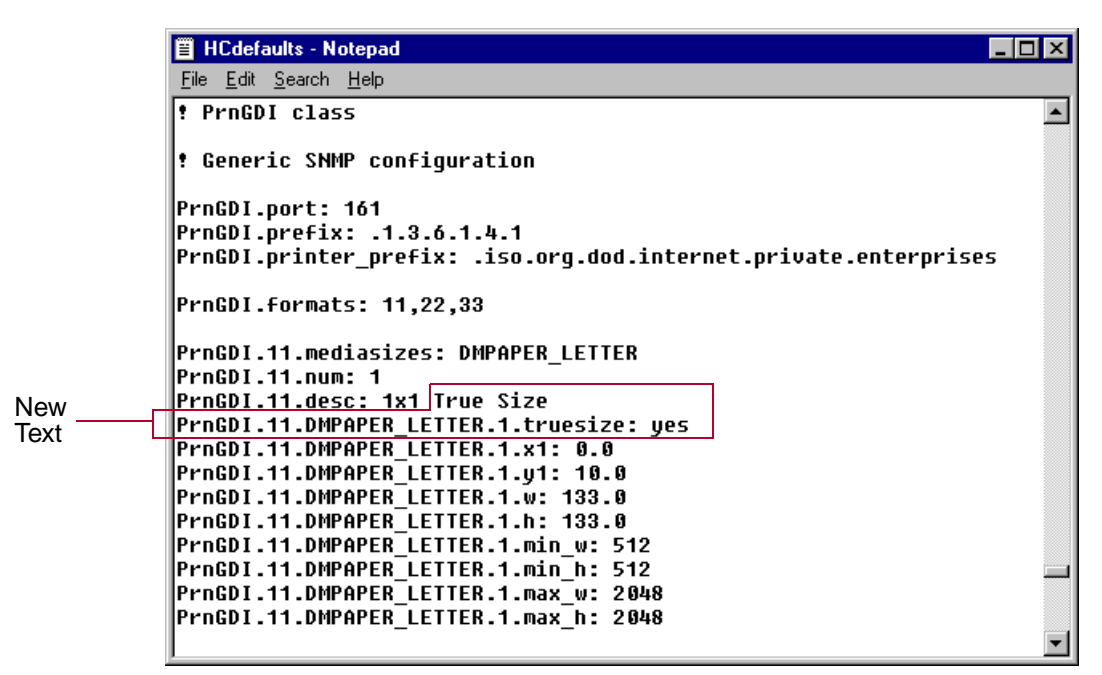

- 6. Save and close the HCdefaults file.
- Start the application servers (see Chapter B, Section 1.11 "ScriptService" on page A-4).

#### To disable true size GDI printing:

- 8. Close the Planmed Nuance Acquire application.
- **9.** Stop the application servers (see Chapter B, Section 1.11 "ScriptService" on page A-4).
- 10. Open the HCdefaults file.
- 11. Find the line **PrnGDI.11.desc: 1x1 True Size** and remove the text **True Size** from the end of the line.
- 12.Find the line PrnGDI.11.DMPAPER\_LETTER.1.truesize: yes and change it to PrnGDI.11.DMPAPER\_LETTER.1.truesize: no.
- 13. Save and close the HCdefaults file.
- **14.**Start the application servers (see Chapter B, Section 1.11 "ScriptService" on page A-4).

## 7.4 Configuring the database settings

This section describes how to configure the settings related to the database server which is used to retrieve patient studies from the database. The service tool allows you to add and delete database extensions. You cannot edit or delete the primary storage space (i.e., Extension 0, also called the bulkspace.vs file).

#### To add a database extension:

- 1. Close the application.
- 2. Stop the servers (see Chapter B, Section 1.11 "ScriptService" on page A-4).
- 3. Using Explorer, go to C:\VRS\bin\ and double-click **stguiprop.exe**.
- 4. Click the Database Settings tab.

| Image C    | ompression                      | Arch             | nive Settings           | Site F              | Preferences | MG G         | eneric       |
|------------|---------------------------------|------------------|-------------------------|---------------------|-------------|--------------|--------------|
| ICOM Nodes | PrS Settings                    | Printer Settings | Database Settings       | MWL Server          | MWL Station | MWL Settings | Other Settin |
| Extension  |                                 |                  |                         |                     |             |              |              |
| 1          |                                 |                  |                         |                     |             | Add          |              |
| Directory  |                                 |                  |                         |                     |             | Delete       |              |
|            |                                 |                  |                         |                     |             | Reset        |              |
| Storage S  | ize (MB)                        |                  |                         |                     |             |              |              |
|            |                                 |                  |                         |                     |             | ·····        |              |
| Preallocat | ed (MB)                         |                  |                         |                     |             | Save         |              |
|            |                                 |                  |                         |                     |             |              |              |
|            |                                 |                  |                         |                     |             |              |              |
| Extensio   | n   Directory<br>C:WBS\iandbase | e.               | <u>  Storag</u><br>1900 | e Size(MB)   Preall |             |              |              |
|            |                                 | -                |                         |                     |             |              |              |
|            |                                 |                  |                         |                     |             |              |              |
|            |                                 |                  |                         |                     |             |              |              |
|            |                                 |                  |                         |                     |             |              |              |
|            |                                 |                  |                         |                     |             |              |              |
|            |                                 |                  |                         |                     |             |              |              |
|            |                                 |                  |                         |                     |             |              |              |
|            |                                 |                  |                         |                     |             |              |              |
|            |                                 |                  |                         |                     |             |              |              |
|            |                                 |                  |                         |                     |             |              |              |
|            |                                 |                  |                         |                     |             |              |              |
|            |                                 |                  |                         |                     |             |              |              |
|            |                                 |                  |                         |                     |             |              |              |
|            |                                 |                  |                         |                     |             |              |              |
|            |                                 |                  |                         |                     |             |              |              |
|            |                                 |                  |                         |                     |             |              |              |
|            |                                 |                  |                         |                     |             |              |              |
|            |                                 |                  |                         |                     |             |              |              |
| 4          |                                 |                  |                         |                     | Þ           |              |              |
| 1          |                                 |                  |                         |                     | F           |              |              |
| <u>.</u>   |                                 |                  |                         |                     | F           |              |              |

**5.** In the Directory field, type a directory name for the database extension you want to add (e.g., C:\VRS\iapdbase1).

## NOTE We do not recommend that you change the directory name. However, if you must change the name, enter the following two lines in the dbstart.bat file:

%ISG\_BASE%\_in\dbck -root %ISG\_BASE%\iapdbase -condrecover -debug 9

start /MIN %ISG\_BASE%\_in\dbserver -daemon no -port 3205 -debug 2 -root %ISG\_BASE%\iapdbase

#### where %ISG\_BASE\iapdbase is the new directory name and path.

- **6.** In the Storage Size (MB) field, enter the size of the new database extension in megabytes. The maximum Storage Size for each extension is 1900 MB.
- 7. It is recommended to preallocate storage space so that it is not taken by other applications, enter the same value in the Preallocated (MB) field. The Preallocated value must be the same as the Storage Size.
- 8. Click Add.
- 9. The application adds the new extension to the list of extensions in the dialog box.
- 10.Click Save.
- **11.**Click **OK** to acknowledge the warning message.
- **12.**At the bottom of the Service Tool, click **Close**.

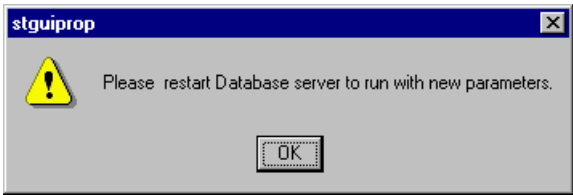

**13.**Restart the application servers (see Chapter B, Section 1.11 "ScriptService" on page A-4).

#### To delete a database extension:

#### CAUTION When you delete a database extension, the entire database is reinitialized (i.e., runs dbinit.bat). This will remove all of the patient data files in the application's database. Make sure you archive any required patient data files before proceeding.

- 1. Close the application.
- 2. Stop the servers (see Chapter B, Section 1.11 "ScriptService" on page A-4).
- 3. Using Explorer, go to C:\VRS\bin\ and double-click stguiprop.exe.
- 4. Click the Database Settings tab.
- **5.** In the list of database extensions, select the extension you want to delete (e.g., Extension 1). You cannot delete Extension 0.
- 6. Click Delete.
- 7. Click Save.
- 8. Click **OK** to acknowledge the warning message.
- **9.** At the bottom of the Service Tool, click **Close**.

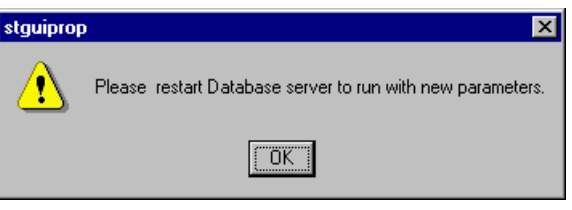

**10.**Restart the application servers (see Chapter B, Section 1.11 "ScriptService" on page A-4).

#### To save rejected images to the database:

**1.** Using the Registry Editor, navigate to the following registry location:

HKEY\_LOCAL\_MACHINE\Software\ISG\VR\5000\ScannerConsole

- 2. Double-click SaveRejectedImages.
- 3. Do one of the following:
- To save rejected images to the database, set the hexadecimal DWORD value to 1.
- To disable the saving of rejected images, set the hexadecimal DWORD value to 0.
- 4. Click **OK** to save the Value data and close the Edit DWORD Value dialog box.

#### To view rejected images:

- 1. Using the Registry Editor, navigate to the following registry location: HKEY\_CURRENT\_USER\Software\ISG\VR\5000\StudyList
- 2. Double-click ReviewRejectedImages.
- **3.** Do one of the following:
- To view rejected images saved in the database, set the hexadecimal DWORD value to 1.
- To disable the viewing of saved rejected images, set the hexadecimal DWORD value to 0.
- 4. Click **OK** to save the Value data and close the Edit DWORD Value dialog box.
- 5. Close the Registry Editor.

## 7.4.1 Configuring the database user privileges

By defining user privileges, you control how a specific user can interact with the database. Table 2 describes the available user privileges and their bit values, whereas Table 3 provides the combined decimal and hexadecimal values.

| Privilege      | Bit in<br>Value<br>Data | Description                                                                 |
|----------------|-------------------------|-----------------------------------------------------------------------------|
| Edit           | bit 0 (0x01)            | The user is allowed to edit patient name, patient ID and study description. |
| Merge          | bit 1 (0x02)            | The user is allowed to merge two patients together.                         |
| Study Deletion | bit 2 (0x04)            | The user is allowed to delete studies from the database.                    |

 Table 2 Database user privileges

| Privilege        | Bit in<br>Value<br>Data | Description                                                                                                    |
|------------------|-------------------------|----------------------------------------------------------------------------------------------------|
| Cleanup          | bit 3 (0x08)            | The user is allowed to open the database cleanup dialog box and modify the settings.                                                                                                    |
| Mark READ        | bit 4 (0x10)            | The user is allowed to change the study status to any value, including READ. This privilege implies the Change Status privilege below. A user that doesn't have this privilege cannot change the study status to READ.                                                               |
| Change<br>Status | bit 5 (0x20)            | The user is allowed to change the study status. If the<br>Mark READ privilege is not present, the user is allowed<br>to set the study status to any value other than READ. If<br>neither Change Status nor Mark READ are set, the user<br>is not allowed to change the study status. |
| Study Audit      | bit 6 (0x40)            | The user is allowed to change the status from READ to<br>another status. Without this privilege, once a study is<br>marked READ, there is no way to change the status.                                                                                                    |

#### Table 2 Database user privileges

#### To create and assign user database privileges:

- 1. Log on as the user to whom you are assigning privileges.
- 2. In the Taskbar, click Start, Run...
- 3. In the Open field, type regedit and click OK.
- 4. Open the HKEY\_CURRENT\_USER\Software\ISG\VR\5000 registry.
- 5. Create a new DWORD value named User.
- 6. Double-click User.
- 7. In the Value Data field, enter the required hexadecimal value provided in Table 3.
- 8. Click **OK** to save and close the value.

| Value<br>(dec.) | Value<br>(hex) | Edit | Merge | Study<br>Deletion | Cleanup | Mark<br>READ | Change<br>Status | Study<br>Audit |
|-----------------|----------------|------|-------|-------------------|---------|--------------|------------------|----------------|
| 0               | 00             | -    | -     | -                 | -       | -            | -                | -              |
| 1               | 01             | Yes  | -     | -                 | -       | -            | -                | -              |
| 2               | 02             | -    | Yes   | -                 | -       | -            | -                | -              |
| 3               | 03             | Yes  | Yes   | -                 | -       | -            | -                | -              |
| 4               | 04             | -    | -     | Yes               | -       | -            | -                | -              |
| 5               | 05             | Yes  | -     | Yes               | -       | -            | -                | -              |
| 6               | 06             | -    | Yes   | Yes               | -       | -            | -                | -              |
| 7               | 07             | Yes  | Yes   | Yes               | -       | -            | -                | -              |
| 8               | 08             | -    | -     | -                 | Yes     | -            | -                | -              |

#### Table 3 User privilege settings

| Value<br>(dec.) | Value<br>(hex) | Edit | Merge | Study<br>Deletion | Cleanup | Mark<br>READ | Change<br>Status | Study<br>Audit |
|-----------------|----------------|------|-------|-------------------|---------|--------------|------------------|----------------|
| 9               | 09             | Yes  | -     | -                 | Yes     | -            | -                | -              |
| 10              | 0A             | -    | Yes   | -                 | Yes     | -            | -                | -              |
| 11              | 0B             | Yes  | Yes   | -                 | Yes     | -            | -                | -              |
| 12              | 0C             | -    | -     | Yes               | Yes     | -            | -                | -              |
| 13              | 0D             | Yes  | -     | Yes               | Yes     | -            | -                | -              |
| 14              | 0E             | -    | Yes   | Yes               | Yes     | -            | -                | -              |
| 15              | 0F             | Yes  | Yes   | Yes               | Yes     | -            | -                | -              |
| 32              | 20             | -    | -     | -                 | -       | -            | Yes              | -              |
| 33              | 21             | Yes  | -     | -                 | -       | -            | Yes              | -              |
| 34              | 22             | -    | Yes   | -                 | -       | -            | Yes              | -              |
| 35              | 23             | Yes  | Yes   | -                 | -       | -            | Yes              | -              |
| 36              | 24             | -    | -     | Yes               | -       | -            | Yes              | -              |
| 37              | 25             | Yes  | -     | Yes               | -       | -            | Yes              | -              |
| 38              | 26             | -    | Yes   | Yes               | -       | -            | Yes              | -              |
| 39              | 27             | Yes  | Yes   | Yes               | -       | -            | Yes              | -              |
| 40              | 28             | -    | -     | -                 | Yes     | -            | Yes              | -              |
| 41              | 29             | Yes  | -     | -                 | Yes     | -            | Yes              | -              |
| 42              | 2A             | -    | Yes   | -                 | Yes     | -            | Yes              | -              |
| 43              | 2B             | Yes  | Yes   | -                 | Yes     | -            | Yes              | -              |
| 44              | 2C             | -    | -     | Yes               | Yes     | -            | Yes              | -              |
| 45              | 2D             | Yes  | -     | Yes               | Yes     | -            | Yes              | -              |
| 46              | 2E             | -    | Yes   | Yes               | Yes     | -            | Yes              | -              |
| 47              | 2F             | Yes  | Yes   | Yes               | Yes     | -            | Yes              | -              |
| 64              | 40             | -    | -     | -                 | -       | -            | -                | Yes            |
| 65              | 41             | Yes  | -     | -                 | -       | -            | -                | Yes            |
| 66              | 42             | -    | Yes   | -                 | -       | -            | -                | Yes            |
| 67              | 43             | Yes  | Yes   | -                 | -       | -            | -                | Yes            |
| 68              | 44             | -    | -     | Yes               | -       | -            | -                | Yes            |
| 69              | 45             | Yes  | -     | Yes               | -       | -            | -                | Yes            |
| 70              | 46             | -    | Yes   | Yes               | -       | -            | -                | Yes            |
| 71              | 47             | Yes  | Yes   | Yes               | -       | -            | -                | Yes            |
| 72              | 48             | -    | -     | -                 | Yes     | -            | -                | Yes            |

 Table 3 User privilege settings (Continued)

| Value<br>(dec.) | Value<br>(hex) | Edit | Merge | Study<br>Deletion | Cleanup | Mark<br>READ | Change<br>Status | Study<br>Audit |
|-----------------|----------------|------|-------|-------------------|---------|--------------|------------------|----------------|
| 73              | 49             | Yes  | -     | -                 | Yes     | -            | -                | Yes            |
| 74              | 4A             | -    | Yes   | -                 | Yes     | -            | -                | Yes            |
| 75              | 4B             | Yes  | Yes   | -                 | Yes     | -            | -                | Yes            |
| 76              | 4C             | -    | -     | Yes               | Yes     | -            | -                | Yes            |
| 77              | 4D             | Yes  | -     | Yes               | Yes     | -            | -                | Yes            |
| 78              | 4E             | -    | Yes   | Yes               | Yes     | -            | -                | Yes            |
| 79              | 4F             | Yes  | Yes   | Yes               | Yes     | -            | -                | Yes            |
| 96              | 60             | -    | -     | -                 | -       | -            | Yes              | Yes            |
| 97              | 61             | Yes  | -     | -                 | -       | -            | Yes              | Yes            |
| 98              | 62             | -    | Yes   | -                 | -       | -            | Yes              | Yes            |
| 99              | 63             | Yes  | Yes   | -                 | -       | -            | Yes              | Yes            |
| 100             | 64             | -    | -     | Yes               | -       | -            | Yes              | Yes            |
| 101             | 65             | Yes  | -     | Yes               | -       | -            | Yes              | Yes            |
| 102             | 66             | -    | Yes   | Yes               | -       | -            | Yes              | Yes            |
| 103             | 67             | Yes  | Yes   | Yes               | -       | -            | Yes              | Yes            |
| 104             | 68             | -    | -     | -                 | Yes     | -            | Yes              | Yes            |
| 105             | 69             | Yes  | -     | -                 | Yes     | -            | Yes              | Yes            |
| 106             | 6A             | -    | Yes   | -                 | Yes     | -            | Yes              | Yes            |
| 107             | 6B             | Yes  | Yes   | -                 | Yes     | -            | Yes              | Yes            |
| 108             | 6C             | -    | -     | Yes               | Yes     | -            | Yes              | Yes            |
| 109             | 6D             | Yes  | -     | Yes               | Yes     | -            | Yes              | Yes            |
| 110             | 6E             | -    | Yes   | Yes               | Yes     | -            | Yes              | Yes            |
| 111             | 6F             | Yes  | Yes   | Yes               | Yes     | -            | Yes              | Yes            |
| 127             | 7F             | Yes  | Yes   | Yes               | Yes     | Yes          | Yes              | Yes            |

Table 3 User privilege settings (Continued)

## 7.5 Configuring the Modality Worklist (MWL) servers

To enable online enquiry in the Modality Worklist (MWL) (called the Acquisition Console Worklist within the application), you must specify the AE Title of the workstation on which the Planmed Nuance Acquire application is installed and at least one MWL server. An MWL server is any other device that contains a database that the end-user wants to query. You can specify multiple MWL servers, but only one server can be selected at a time.

#### To configure the Modality Worklist server:

- 1. Exit the application.
- 2. Stop the servers (see Chapter B, Section 1.11 "ScriptService" on page A-4).
- 3. Using Explorer, go to C:\VRS\bin\ and double-click stguiprop.exe.
- 4. Click the MWL Server tab.

| SERVICE TOOL             |                              |                      |               |            |              | ×              |
|--------------------------|------------------------------|----------------------|---------------|------------|--------------|----------------|
| Image Compression        | Arcł                         | nive Settings        | Site Preferer | nces       | MG Ger       | neric )        |
| DICOM Nodes PrS Setting  | ıs Printer Settings          | Database Settings    | MWL Server MV | WL Station | MWL Settings | Other Settings |
| Maximum Number of<br>128 | Items to Retrieve from Modal | ity Worklist Server: |               |            |              |                |
| Calling AE Title (Loca   | Il Machine):                 |                      |               |            |              |                |
| Modality Worklist Ser    | ver:                         |                      |               |            |              |                |
| AE Titles  Alias  De     | scription Host Name/IP A     | ddress DICOM Port    | Selected      |            |              |                |
|                          | Add                          | ]                    |               | Delete     | ]            |                |
|                          | Save                         | ]                    |               | Cancel     | ]            |                |
|                          |                              |                      |               |            |              | Cl <u>o</u> se |

- **5.** Enter the Maximum Number of Items to Retrieve from Modality Worklist Server in the text box. This is the maximum number of studies that can be displayed in the Modality Worklist at one time.
- **6.** Enter the Calling AE Title (Local Machine). This is the AE Title of the workstation on which the Planmed Nuance Acquire application is installed. You must enter this AE Title on the MWL server as well.
- 7. Add, modify, select, or delete MWL servers as described in the procedures below.

- 8. Click Save.
- 9. Click OK to acknowledge the message.
- 10.Click Close to close the Service Tool.

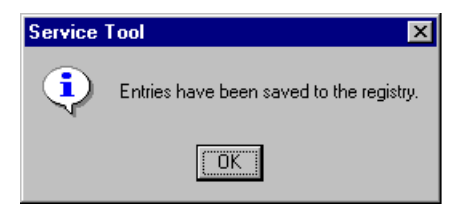

#### To add a Modality Worklist server:

1. Click Add.

| Add Device            | ×      |
|-----------------------|--------|
| AE Title:             | ОК     |
| Alias:                | Cancel |
| Description:          |        |
| Host Name/IP Address: |        |
|                       |        |
| 4444                  |        |
|                       |        |

- 2. Enter the appropriate information for the MWL Server:
  - AE Title SCU/SCP application entity title. This field is mandatory.
  - Alias AE Title alias. This field is optional.
  - Description DICOM device description (e.g., CR\_UNIT, Archive). This field is optional.
  - Host Name/IP Address name or IP address of the host where the DICOM device resides. This field is mandatory.
  - DICOM Port SCU/SCP socket port number of the MWL server. This field is mandatory.
- NOTE Ensure that you enter the host name and IP address of the MWL server in the AWS workstation's hosts file or in the DNS. For more information, contact your local network administrator.
  - 3. Click OK.
  - 4. Click Save.

To modify a Modality Worklist server:

- NOTE You can only modify the Alias and Description fields. If you want to change the other fields, you must delete the MWL server and then add a new one.
  - 5. Click Modify.

| Modify Device                    | ×      |
|----------------------------------|--------|
| AE Title:<br>MWLSCP              | ОК     |
| Alias:                           | Cancel |
| Description:                     |        |
| Host Name/IP Address:<br>demorm2 |        |
| DICOM Port:<br>4445              |        |
|                                  |        |

- **6.** Change the Alias and Description fields, as described in the previous procedure. Do not change the Host Name/IP Address field or the DICOM Port.
- 7. Click OK.
- 8. Click Save.

#### To select a Modality Worklist server:

- 1. In Modality Worklist Server list, highlight the server you want to select.
- 2. Click Select.
- 3. The system displays Yes in the Selected column of the Modality Worklist Server list.
- 4. Click Save.

#### To delete a Modality Worklist server:

- 1. In the Modality Worklist Server list, highlight the server you want to delete.
- 2. Click Delete.
- 3. When the application asks if you are sure you want to delete the selected server, click Yes.
- 4. Click Save.

## 7.6 Configuring the Modality Worklist station

If you want the Modality Worklist in the Planmed Nuance Acquire application (called the Acquisition Console Worklist within the application) to display only the studies scheduled for particular workstations, you can use the MWL Station tab in the Service Tool to specify those workstations (called MWL stations). In this case, you must first specify the workstation on which the Planmed Nuance Acquire application is installed. You then have the option of specifying other workstations, as required. If you do not specify at least one MWL station, the application will retrieve all studies from the currently selected MWL server.

#### To configure the Modality Worklist station:

- **1.** Exit the application.
- 2. Stop the servers (see Chapter B, Section 1.11 "ScriptService" on page A-4).
- 3. Using Explorer, go to C:\VRS\bin\ and double-click stguiprop.exe.
- 4. Click the MWL Station tab.

| SERVICE TOOL                                                                                     |                                    |                        | ×                           |
|--------------------------------------------------------------------------------------------------|------------------------------------|------------------------|-----------------------------|
| Image Compression                                                                                | Archive Settings                   | Site Preferences       | MG Generic                  |
| DICOM Nodes   PrS Settings                                                                       | Printer Settings Database Settings | MWL Server MWL Station | MWL Settings Other Settings |
| DICOM Nodes PrS Settings Modality:<br>MG<br>MWL Station AE Title<br>Other MWL Station AE Title(s | Printer Settings Database Settings | MWL Server MWL Station | MWL Settings Other Settings |
|                                                                                                  |                                    | Add<br>Delete          |                             |
|                                                                                                  |                                    | Modify                 |                             |
| Save                                                                                             | Cancel                             |                        |                             |

5. In the MWL Station AE Title field, enter the AE Title of the workstation on which the Planmed Nuance Acquire application is installed. This can be the same as the Calling AE Title (Local Machine) on the MWL Server tab and is used to filter the worklist by the "Station" field (see Section 7.5 "Configuring the Modality Worklist (MWL) servers" on page B-41). If you leave this field empty, that application will retrieve all worklist items from the MWL servers.

- **6.** Optionally add, modify, or delete Other MWL Station AE Titles as directed in the following procedures.
- 7. Click Save.
- 8. Click OK to acknowledge the message.
- 9. Click Close to close the Service Tool.

## To add another MWL station of the same modality type:

1. Click Add.

| Add Station                       | ×      |
|-----------------------------------|--------|
| Station Application Entity Title: | ОК     |
|                                   | Cancel |
|                                   |        |

- **2.** In the Station Application Entity Title field, type the AE Title of the MWL station that you want to add.
- 3. Click OK.
- 4. Click Save.

#### To modify an MWL Station:

- 1. In the Other MWL Station AE Titles list, highlight the station you want to modify.
- 2. Click Modify.

| Modify Station                    | ×      |
|-----------------------------------|--------|
| Station Application Entity Title: | ОК     |
|                                   | Cancel |
|                                   |        |

- 3. Edit the Station Application Entity Title as required.
- 4. Click OK.
- 5. Click Save.

#### To delete an MWL station:

- 1. In the Other MWL Station AE Titles list, highlight the AE Title you want to delete.
- 2. Click Delete.
- 3. When the application asks if you are sure you want to delete the selected station, click Yes.
- 4. Click Save.

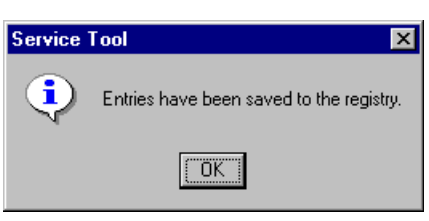

## 7.7 Configuring the Modality Worklist settings

If you want the Modality Worklist in the Planmed Nuance Acquire application to automatically query the Hospital Information System or the Radiology Information System, you can use the MWL Settings tab in the Service Tool to specify when to perform a query and the duration of the query. If you do not specify a query, then you must press the **Search** button on the Modality Worklist to perform a search.

If you want the Modality Worklist in the Planmed Nuance Acquire application to display studies with a start and end date, you can use the MWL Settings tab in the Service Tool to specify start and end dates. The default is the current system date.

#### To configure the Modality Worklist settings:

- **1.** Exit the application.
- 2. Stop the servers (see Chapter B, Section 1.11 "ScriptService" on page A-4).
- 3. Using Explorer, go to C:\VRS\bin\ and double-click stguiprop.exe.
- 4. Click the MWL Settings tab.

- 5. Select one of the radio buttons for auto query:
  - No Auto Query The application does not perform a query. This is the default.
- Auto Query When MWL Page Opens The application performs a query every time you open the Modality Worklist.

- Auto Query in Every The application performs a query and refreshes the Modality Worklist after the number of minutes specified in the Minutes field. Pressing the up or down arrows changes the number of minutes.
- 6. Select one of the radio buttons for query dates:
- Always Use The application uses the number of days specified in the Today [-#] Days As Start Date field to add or subtract to or from the current date on the Modality Worklist. The application uses the number of days specified in the Today [+#] Days As End Date field to add or subtract to or from the current date on the Modality Worklist. Pressing the up or down arrows changes the number of days.
- Remember Previously Used Dates The application uses the dates that were previously used on the Modality Worklist.
- 7. Click Save.

## 7.8 Configuring the wheel mouse

If your system uses a wheel mouse, you can use the wheel button to perform review and navigation functions such as zooming, panning, paging, and scrolling.

#### To configure the wheel mouse setting:

- 1. Close the application.
- 2. Stop the servers (see Chapter B, Section 1.11 "ScriptService" on page A-4).
- 3. Using Explorer, go to C:\VRS\bin\ and double-click stguiprop.exe.
- 4. Click the Other Settings tab.

| Image Compression        | Arch             | nive Settings     | Site Pre   | eferences   | MG           | Generic      |
|--------------------------|------------------|-------------------|------------|-------------|--------------|--------------|
| DICOM Nodes PrS Settings | Printer Settings | Database Settings | MWL Server | MWL Station | MWL Settings | Other Settin |
|                          |                  |                   |            |             |              |              |
| Wheel mouse setting:     |                  |                   |            |             |              |              |
| Autodetect               |                  | •                 |            | 1           | Save         |              |
|                          |                  |                   |            | 1           |              |              |
|                          |                  |                   |            |             | Cancel       |              |
|                          |                  |                   |            |             |              |              |
|                          |                  |                   |            |             |              |              |
|                          |                  |                   |            |             |              |              |
|                          |                  |                   |            |             |              |              |
|                          |                  |                   |            |             |              |              |
|                          |                  |                   |            |             |              |              |
|                          |                  |                   |            |             |              |              |
|                          |                  |                   |            |             |              |              |
|                          |                  |                   |            |             |              |              |
|                          |                  |                   |            |             |              |              |
|                          |                  |                   |            |             |              |              |
|                          |                  |                   |            |             |              |              |
|                          |                  |                   |            |             |              |              |
|                          |                  |                   |            |             |              |              |
|                          |                  |                   |            |             |              |              |
|                          |                  |                   |            |             |              |              |
|                          |                  |                   |            |             |              |              |
|                          |                  |                   |            |             |              |              |
|                          |                  |                   |            |             |              |              |
|                          |                  |                   |            |             |              |              |
|                          |                  |                   |            |             |              |              |
|                          |                  |                   |            |             |              |              |
|                          |                  |                   |            |             |              |              |
|                          |                  |                   |            |             |              |              |
|                          |                  |                   |            |             |              |              |
|                          |                  |                   |            |             |              |              |
|                          |                  |                   |            |             |              |              |

- 5. From the Wheel Mouse Settings dropdown list, select the appropriate setting.
- Turn off wheel button activated zoom and pan If your wheel button is too sensitive (e.g., the system misinterprets the wheel button rotation for a click), choose this

setting. If you choose this option, you can still zoom and pan from the Review Toolbar and other wheel button activated functions such as paging and scrolling still work.

- Turn on wheel button activated zoom and pan If you cannot use the wheel button to zoom or pan, the application might be having trouble reading the mouse driver. You can force the application to recognize the wheel button by choosing this setting.
- Autodetect This is the default setting. If the system detects a wheel mouse, it configures the wheel button for review and navigation functions.
- 6. Click Save.
- 7. Click **OK** to acknowledge the message.
- 8. Click Close to close the Service Tool.

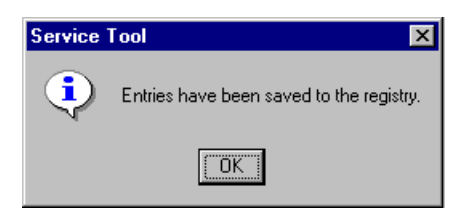

## 7.9 Configuring the image compression feature

If your application is licensed for the optional image compression feature, you can use the Service Tool to configure the application to compress patient images. JPEG lossless image compression can reduce the space required to store images by 50% to 90%; however, some other applications may not be able to read compressed images.

#### To configure the image compression feature:

- **1.** Close the application.
- 2. Stop the servers (see Chapter B, Section 1.11 "ScriptService" on page A-4).
- 3. Using Explorer, go to C:\VRS\bin\ and double-click stguiprop.exe.
- 4. Click the Image Compression tab.

| ALE TOOL                                                          |                                                                            |                                                        |                                     |                                                       |                |             |              |                |
|-------------------------------------------------------------------|----------------------------------------------------------------------------|--------------------------------------------------------|-------------------------------------|-------------------------------------------------------|----------------|-------------|--------------|----------------|
| DICOM Nodes                                                       | PrS Settings                                                               | Printer Sett                                           | tings                               | Database Settings                                     | MWL Server     | MWL Station | MWL Settings | Other Settings |
| Image (                                                           | Compression                                                                |                                                        | Arc                                 | hive Settings                                         | Site           | Preferences | ) MG         | i Generic      |
| Image compress<br>reduce the spac<br>However, some<br>compressed. | ion will preserve origi<br>e required to store im<br>software applications | inal image qualit<br>ages by as muc<br>s may not be ab | ity and c<br>ch as 50<br>ble to rea | an significantly<br>1% to 90%.<br>Id images that were | Save<br>Cancel |             |              |                |
| <ul> <li>Do not comp</li> </ul>                                   | oress images                                                               |                                                        |                                     |                                                       |                |             |              |                |
| O JPEG Lossie                                                     | ess                                                                        |                                                        |                                     |                                                       |                |             |              |                |
|                                                                   |                                                                            |                                                        |                                     |                                                       |                |             |              |                |
|                                                                   |                                                                            |                                                        |                                     |                                                       |                |             |              |                |
|                                                                   |                                                                            |                                                        |                                     |                                                       |                |             |              |                |
|                                                                   |                                                                            |                                                        |                                     |                                                       |                |             |              |                |
|                                                                   |                                                                            |                                                        |                                     |                                                       |                |             |              |                |
|                                                                   |                                                                            |                                                        |                                     |                                                       |                |             |              |                |
|                                                                   |                                                                            |                                                        |                                     |                                                       |                |             |              |                |
|                                                                   |                                                                            |                                                        |                                     |                                                       |                |             |              |                |
|                                                                   |                                                                            |                                                        |                                     |                                                       |                |             |              |                |
|                                                                   |                                                                            |                                                        |                                     |                                                       |                |             |              |                |
|                                                                   |                                                                            |                                                        |                                     |                                                       |                |             |              |                |
|                                                                   |                                                                            |                                                        |                                     |                                                       |                |             |              |                |
|                                                                   |                                                                            |                                                        |                                     |                                                       |                |             |              |                |
|                                                                   |                                                                            |                                                        |                                     |                                                       |                |             |              |                |
|                                                                   |                                                                            |                                                        |                                     |                                                       |                |             |              |                |
|                                                                   |                                                                            |                                                        |                                     |                                                       |                |             |              |                |
|                                                                   |                                                                            |                                                        |                                     |                                                       |                |             |              |                |
|                                                                   |                                                                            |                                                        |                                     |                                                       |                |             |              |                |
|                                                                   |                                                                            |                                                        |                                     |                                                       |                |             |              |                |
|                                                                   |                                                                            |                                                        |                                     |                                                       |                |             |              |                |
|                                                                   |                                                                            |                                                        |                                     |                                                       |                |             |              |                |
|                                                                   |                                                                            |                                                        |                                     |                                                       |                |             |              |                |
|                                                                   |                                                                            |                                                        |                                     |                                                       |                |             |              |                |
|                                                                   |                                                                            |                                                        |                                     |                                                       |                |             |              |                |
|                                                                   |                                                                            |                                                        |                                     |                                                       |                |             |              |                |
|                                                                   |                                                                            |                                                        |                                     |                                                       |                |             |              | Clos           |

- 5. Select one of the radio buttons:
- Do not compress images The application does not compress the patient images.
- JPEG Lossless The application compresses the image using the JPEG lossless compression algorithm which allows you to recover the original image samples when the image is decompressed. The application only supports JPEG lossless compression for bits per pixel from 2 to 16.
- 6. Click Save.
- 7. Click OK to acknowledge the message.
- 8. Click **Close** to close the Service Tool.

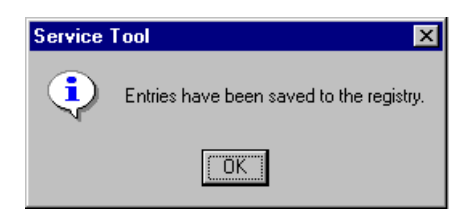

# 7.10 Configuring the archive settings

This section describes how to configure the archive settings.

#### 7.10.1 Specifying archive devices

The Archive Settings tab in the Service Tool allows you to specify multiple archive devices.

#### To access the Archive Settings:

- 1. Close the application.
- 2. Stop the servers (see Chapter B, Section 1.11 "ScriptService" on page A-4).
- 3. Using Explorer, go to C:\VRS\bin\ and double-click stguiprop.exe.
- 4. Click the Archive Settings tab.

| ERVICE TOOL                                                                                                    |                             |
|----------------------------------------------------------------------------------------------------|-----------------------------|
| DICOM Nodes PrS Settings Printer Settings Database Settings MWL Server MWL Station Machine Compression Archive Settings Site Preferences | MWL Settings Other Settings |
| iningic compression and initial country over hereichees                                                                                  |                             |
| AE Tilles                                                                                                    | · · · · ·                   |
| AC TRES                                                                                                    | Add                         |
|                                                                                                    | Modify                      |
|                                                                                                    | Dalata                      |
|                                                                                                    | Delete                      |
|                                                                                                    | Enable Auto Archive         |
|                                                                                                    |                             |
|                                                                                                    |                             |
|                                                                                                    |                             |
|                                                                                                    |                             |
|                                                                                                    |                             |
|                                                                                                    |                             |
|                                                                                                    | Save                        |
|                                                                                                    |                             |
|                                                                                                    | Lancel                      |
|                                                                                                    |                             |
|                                                                                                    |                             |
|                                                                                                    |                             |
|                                                                                                    |                             |
|                                                                                                    |                             |
|                                                                                                    |                             |
|                                                                                                    | Close                       |

- 5. Add, modify and delete archives as described in the following procedures.
- 6. Click Save.

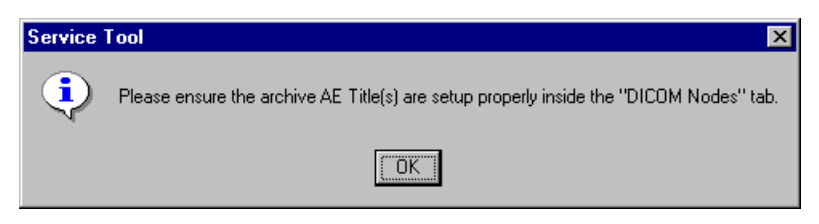

- 7. Click OK to acknowledge the message.
- 8. Click Close to close the Service Tool.

#### To add an archive device:

1. On the Archive Settings tab, click Add.

| New AE Title | ×      |
|--------------|--------|
| AE Title     | OK     |
|              | Cancel |

- **2.** Enter the AE Title of the archive.
- 3. Click OK.
- 4. Click Save.
- 5. Make sure that the AE Title is defined also in the DICOM Nodes tab.

#### To modify an archive device:

- **1.** On the Archive Settings tab, select the archive that you want to modify (e.g., VRARCHIVE).
- 2. Click Modify.

| New AE Title | ×      |
|--------------|--------|
|              |        |
| VRARCHIVE    | OK     |
|              | Cancel |

- 3. Modify the archive's AE Title, as required.
- 4. Click OK.
- 5. Click Save.
- 6. Modify the AE Title also in the DICOM Nodes tab.

7.

#### To delete an archive device:

- 1. On the Archive Settings tab, select the archive you want to delete.
- 2. Click Delete.
- 3. When the system asks if you are sure you want to delete the device, click Yes.
- 4. Click Save.

### 7.10.2 Configuring the Auto Archive feature

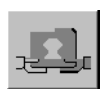

The Auto Archive feature configures the Accept Study button in the Acquisition Console dialog box to automatically send the accepted study to the archive devices defined in the Service Tool when the button is clicked.

#### To configure the Auto Archive feature:

- 1. On the Archive Settings tab, select the **Enable Auto Archive** checkbox.
- 2. Click Save.

## 7.11 Configuring the site preferences

This section describes how to specify the name and address of your institution.

#### 7.11.1 Specifying site preferences

The Site Preferences tab in the Service Tool allows you to specify the name and address of your institution.

#### To specify site preferences:

- **1.** Close the application.
- 2. Stop the servers (see Chapter B, Section 1.11 "ScriptService" on page A-4).
- 3. Using Explorer, go to C:\VRS\bin\ and double-click stguiprop.exe.
- 4. Click the Site Preferences tab.

| SERVICE TOOL                       |                     |                            |                                   |                      |             |                        | ×                           |
|------------------------------------|---------------------|----------------------------|-----------------------------------|----------------------|-------------|------------------------|-----------------------------|
| DICOM Nodes PrS<br>Image Compressi | Settings   F<br>ion | Printer Settings  <br>Arch | Database Settings<br>ive Settings | MWL Server<br>Site P | MWL Station | MWL Settings  <br>  MG | Other Settings  <br>Generic |
| Institution Name:                  |                     |                            |                                   |                      | <u></u>     | ave                    |                             |
| Institution Address:               |                     |                            |                                   |                      |             |                        |                             |
|                                    |                     |                            |                                   |                      |             |                        |                             |

- 5. In the Institution Name field, type the name of your institution.
- 6. In the Institution Address field, type the address of your institution.
- 7. Click Save.
- 8. Click **Close** to close the Service Tool.

## 7.12 Configuring image enhancement parameter files

There are several image enhancement parameter files that can be used to make optimal image quality for various situations. The parameter files will be installed to *C:\VRS\config\Parameter Files.* 

Windows registry is used to configure the parameter files to be used. Setup will create and populate the registry keys with default values that are useful for most situations.

## 7.12.1 Parameter files

#### [HKEY\_LOCAL\_MACHINE\SOFTWARE\ISG\VR\5000\ScannerConsole\Scanners\Du mmyMG\Mappings\GOPFiles]

"BIOPSY"="C:\VRS\config\Parameter Files\P\_biopsy\_000\_025\_000m050.mpar"

"ConedDown"="C:\VRS\config\Parameter Files\P\_J3134\_v12m.mpar"

"ConedDownMAG"="C:\VRS\config\Parameter Files\Mag\_Medium\_v2.mpar"

"DefaultGOP"="C:\VRS\config\Parameter Files\P\_J3134\_v12m.mpar"

"MAG"="C:\VRS\config\Parameter Files\ Mag\_Medium\_v2.mpar "

Below you can find the table of recommended image enhancement parameter files and suitable LUT values for them. Please contact Planmed's Application department for information about the latest parameter files.

| Parameter File                      | Intended<br>for        |                 | Default Recommended LUT values |               |                 |                |
|-------------------------------------|------------------------|-----------------|--------------------------------|---------------|-----------------|----------------|
|                                     |                        | Sigmoid<br>Rate | High<br>Offset                 | Low<br>Offset | High<br>Percent | Low<br>Percent |
| P_J3134_v12.mpar                    | Default                | 9               | 1000                           | 2000          | 425             | 250            |
| P_J3134_v12.mpar                    | Coned<br>Down          | 9               | 875                            | 1170          | 425             | 250            |
| P_biopsy_000_025<br>_000m 050.m par | Biopsy                 | 9               | 700                            | 700           | 425             | 250            |
| Mag_Soft_v2.m par                   | CDMAG                  | 6               | 900                            | 1700          | 400             | 200            |
| P_J3134_v12.m par                   | MAG                    | 7               | 900                            | 1700          | 400             | 200            |
| P_J3144.m par                       | Skinline<br>visibility | 8               | 1100                           | 2100          | 380             | 630            |
| P_J2224_v28a.m<br>par               | Skinline<br>visibility | 8               | 1100                           | 2100          | 500             | 750            |

Table 4 Recommended CV parameter files and LUT values.

## 7.13 Cropping images

- NOTE Always adjust the image cropping on the RCC image. Image Cropping is made by adjusting the cropping values in the windows registry
- NOTE Always use even numbers for the image cropping. Minimum value is 2.
- NOTE Factory default image cropping values will be set with the software upgrade / install. Cropping values are in HEX format (decimal in parenthesis)

## 7.13.1 Image Cropping Modes

The following new image cropping modes are introduced.

- 1. Screening (no cropping needed, minimum value 2 used)
- 2. Magnification
- 3. Coned Down Magnification (spot filter)
- 4. Coned down (contact no cropping needed, minimum value 2 used)
- 5. Biopsy

## 7.13.2 Cropping for Contact View

No additional cropping is necessary; the minimum value of 2 has been set. [HKEY LOCAL MACHINE\SOFTWARE\ISG\VR\5000\ImageCropping]

"Left"= dword:0000002 (2) "Right"=dword:00000002 (2) "Top"= dword:00000002 (2)

"Bottom"= dword:0000002 (2)

## 7.13.3 Cropping for LMAM

#### Cropping for Coned Down view (Spot paddle, Bucky)

No additional cropping is necessary; the minimum value of 2 has been set. [HKEY\_LOCAL\_MACHINE\SOFTWARE\ISG\VR\5000\ImageCroppingCD] [HKEY\_LOCAL\_MACHINE\SOFTWARE\ISG\VR\5000\ImageCroppingCD] "Enabled"=dword:00000001 (1)

"Left"=dword:00000002 (2)

- "Right"=dword:0000002
- "Top"=dword:0000002

"Bottom"=dword:0000002

#### Cropping for small paddle examination

# [HKEY\_LOCAL\_MACHINE\SOFTWARE\ISG\VR\5000\ImageCroppingExaminationSm allPaddle]

- "Enabled"=dword:0000001 (1)
- "Top"=dword:00000114 (= 276)
- "Bottom"=dword:000000a0 (= 160)
- "Left"=dword:0000029e (= 670)
- "Right"=dword:0000002 (2)

## **Cropping for Magnification**

#### [HKEY\_LOCAL\_MACHINE\SOFTWARE\ISG\VR\5000\ImageCroppingMAG]

- "Enabled"=dword:0000001 (1)
- "Top16"=dword:000001f4 (= 500)
- "Bottom16"=dword:0000020e (= 526)
- "Left16"=dword:00000546 (= 1350)
- "Right16"=dword:0000002 (2)
- "Top18"=dword:00000168 (= 360)
- "Bottom18"=dword:00000178 (= 376)
- "Left18"=dword:00000546 (= 1350)
- "Right18"=dword:0000002 (2)
- "Left20"=dword:00000546 (= 1350)
- "Right20"=dword:0000002 (2)
- "Bottom20"=dword:00000178 (= 376)
- "Top20"=dword:00000168 (= 360)

### **Cropping for Coned Down Magnification**

#### NOTE Spot filter is used.

#### [HKEY\_LOCAL\_MACHINE\SOFTWARE\ISG\VR\5000\ImageCroppingCDMAG]

"Enabled"=dword:00000001 (1)

"Left16"=dword:000006ae (= 1710)

"Right16"=dword:0000002 (2)

"Bottom16"=dword:000003fc (= 1020)

"Top16"=dword:00000406 (= 1030)

"Bottom18"=dword:00000402 (= 1026)

"Left18"=dword:000006b8 (= 1720)

"Right18"=dword:0000002 (2)

"Top18"=dword:00000402 (= 1026)

"Left20"=dword:000006ae (= 1710)

"Right20"=dword:0000002 (2)

"Bottom20"=dword:000003e8 (= 1000)

"Top20"=dword:000003e8 (= 1000)

## 7.13.4 Cropping for SMAM

## Cropping for Coned Down view (Spot paddle, Bucky) [HKEY\_LOCAL\_MACHINE\SOFTWARE\ISG\VR\5000\ImageCroppingCD]

"Enabled"=dword:0000001 (1)

"Left"=dword:0000002 (2)

"Right"=dword:0000002 (2)

"Top"=dword:0000002 (2)

"Bottom"=dword:0000002 (2)

### **Cropping for Magnification**

#### [HKEY\_LOCAL\_MACHINE\SOFTWARE\ISG\VR\5000\ImageCroppingMAG]

- "Enabled"=dword:0000001 (1)
- "Top16"=dword:00000078 (= 120)
- "Bottom16"=dword:0000005a (= 90)
- "Left16"=dword:00000212 (= 530)
- "Right16"=dword:0000002 (2)
- "Top18"=dword:0000001e (= 30)
- "Bottom18"=dword:0000000a (= 10)
- "Left18"=dword:00000212 (= 530)
- "Right18"=dword:0000002 (2)
- "Top20"=dword:0000001e (= 30)
- "Bottom20"=dword:0000000a (= 10)
- "Left20"=dword:00000212 (= 530)
- "Right20"=dword:0000002 (2)

## **Cropping for Coned Down Magnification**

#### NOTE Spot filter is used.

#### [HKEY LOCAL MACHINE\SOFTWARE\ISG\VR\5000\ImageCroppingCDMAG]

"Enabled"=dword:0000001 (1) "Left16"=dword:00000226 (= 550) "Right16"=dword:0000002 (2) "Bottom16"=dword:00000096 (= 150) "Top16"=dword:00000146 (= 326) "Bottom18"=dword:00000002 "Left18"=dword:00000020 (= 526) "Right18"=dword:0000002 (2) "Top18"=dword:0000002 (2) "Left20"=dword:0000002 (2) "Right20"=dword:0000002 (2) "Top20"=dword:0000002 (2)

## 7.13.5 Biopsy

# CAUTION If the biopsy image width or height value is changed, the needle guide must be re-calibrated

#### [HKEY\_LOCAL\_MACHINE\SOFTWARE\ISG\VR\5000\Biopsy]

"ImageHeight"=dword:000002c2 (706)

"ImageWidth"=dword:000005f8 (1528)

"Crop\_Scout\_Y"=dword:0000041a (1050)

"Crop\_ST1\_Y"=dword:0000036a (874)

"Crop\_ST2\_Y"=dword:000005aa (1450)

ImageHeight and ImageWidth values define the size of the all the biopsy images (left and right stereo image and scout image). Begin by acquiring one of each image type. If there are white borders on top or on left or right side of the images, the ImageWidth or ImageHeight values must be decreased.

After ImageWidth and ImageHeight have been adjusted, adjust the positioning of St1, St2 and Scout images by changing the values Crop\_Scout\_Y, Crop\_ST1\_Y and Crop\_ST2\_Y. The values define how much is cropped from the left side of the images as displayed on the screen.

## 7.13.6 LUT settings

NOTE The following factory default settings will be applied when the software is installed or upgraded. If the default and Biopsy LUT settings were optimized earlier these values have to be entered manually into the registry after the upgrade. The previous optimized values can be found in the registry backup file that is created in C:\VRS\UpgradeTemp\HKLM\_ISG\_5000.txt

#### [HKEY\_LOCAL\_MACHINE\SOFTWARE\ISG\VR\5000\PlanmedLut]

"DefaultLutType"="Sigmoid"

"DefaultLutTypeBIOPSY"="Sigmoid"

"DefaultLutTypeMAG"="Sigmoid"

"DefaultLutTypeCDMAG"="Sigmoid"

"DefaultLutTypeCD"="Sigmoid"

"GammaRate"=dword:00000595

"GammaRateBIOPSY"=dword:00000595

"GammaRateMAG"=dword:00000595

"GammaRateCDMAG"=dword:00000595

"GammaRateCD"=dword:00000595

"HighOffset"="1000"

"HighOffsetBIOPSY"="1000"

"HighOffsetMAG"="1000"

"HighOffsetCDMAG"="1000"

"HighOffsetCD"="1000"

"HighPercent"=dword:000001a9

"HighPercentBIOPSY"=dword:000001a9

"HighPercentMAG"=dword:000001a9 "HighPercentCDMAG"=dword:000001a9 "HighPercentCD"=dword:000001a9 "LowOffset"="2000" "LowOffsetBIOPSY"="2000" "LowOffsetMAG"="2000" "LowOffsetCDMAG"="2000" "LowOffsetCD"="2000" "LowPercent"=dword:00000fa "LowPercentBIOPSY"=dword:000000fa "LowPercentMAG"=dword:000000fa "LowPercentCDMAG"=dword:00000fa "LowPercentCD"=dword:00000fa "SigmoidRate"=dword:0000009 "SigmoidrateBIOPSY"=dword:00000011 "SigmoidRateMAG"=dword:00000009 "SigmoidrateCDMAG"=dword:00000011 "SigmoidRateCD"=dword:0000009

## 7.14 Planmed LUT Optimization

Please refer to the Excel FLEX calibration guide.

## 7.15 Configuring the HV mark on the image

10

In an unprocessed image, you can see a small HV (High Voltage) mark in the upper left corner of the right breast images and in the lower right corner of the left breast images. The exact size of the HV mark varies slightly in different digital detectors.

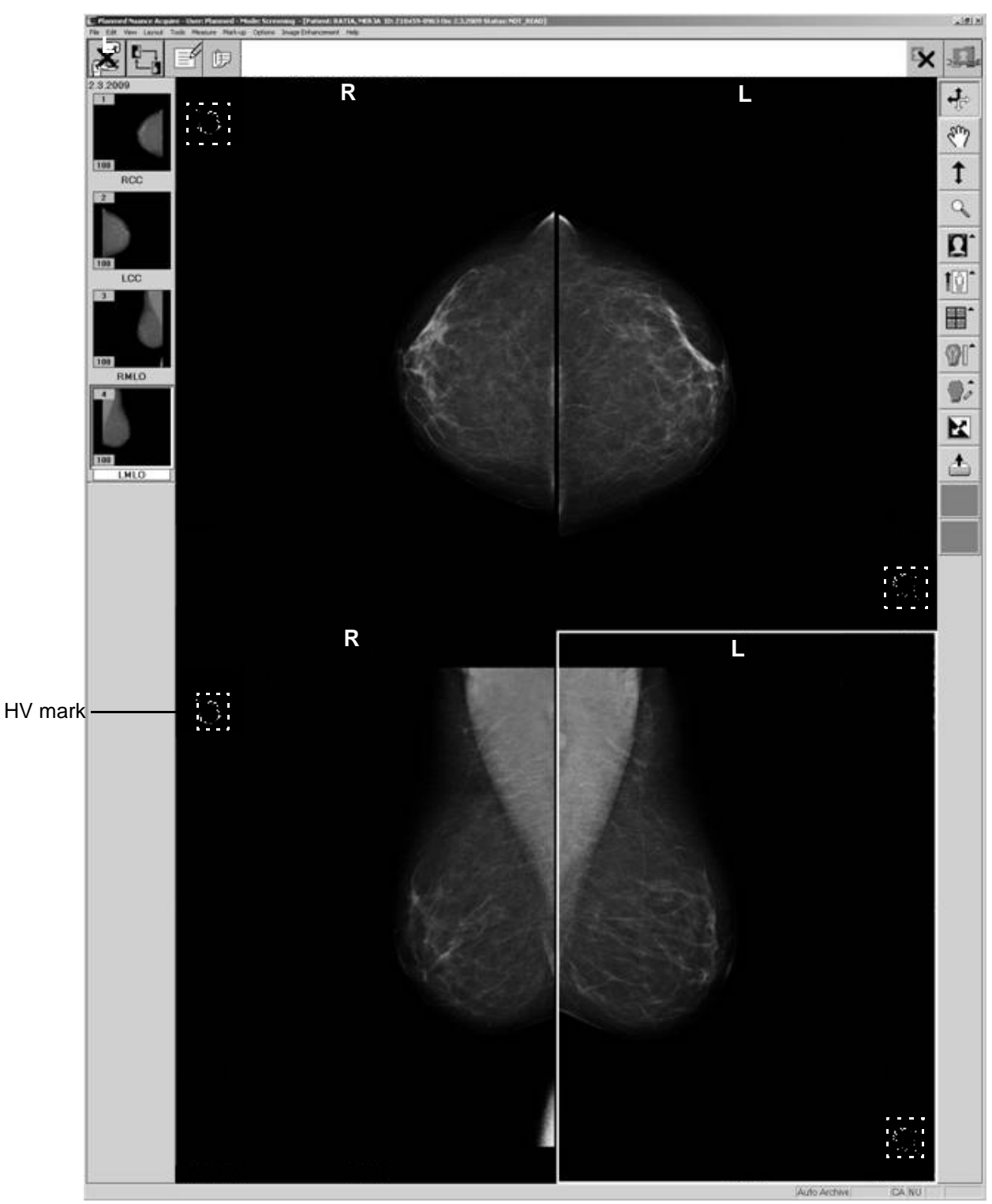

The HV mark is irrelevant information for image processing and diagnosis. Therefore, the HV mark is hidden in the final, processed image by replacing an area of 128x128 pixels HV mark (default) with the background color of the image. The exact size of this area can be configured.

The size of the region can be configured by changing the registry keys [HKEY\_LOCAL\_MACHINE\SOFTWARE\ISG\VR\5000\ImageCropping] "HVRegionWidth"=dword:00000078 "HVRegionHeight"=dword:00000078 (Default is 128 pixels)

## 7.16 Configuring the consult function

This section describes how to install the optional Consult function. A consult file is an 8-bit image formatted print job that can be saved in the Planmed Nuance Acquire database. When the option is available, the system is configured to send consult files to the local database by default; however, you can configure the system to send consult files to a remote workstation or archive instead. You do this by editing the last line of the dcstart.bat file.

NOTE The optional Consult function must be enabled when licensing the application. When licensed, you can select and deselect the function using the Service Tool (see Section 7.3 "Configuring the printer settings" on page B-29).

In the example below, you configure the system to send the consult files to a workstation with the following attributes:

- host name ISGIS
- DICOM port 4444
- AE Title ISGIS

#### To send images to a remote archive:

- 1. Open the C:\VRS\bin\dcstart.bat file.
- 2. Find the section that starts with REM start consult program.
- 3. At the end of the second line, type -nolocal <hostname:port:AEtitle>, as in the example shown below. The -nolocal flag turns off the send to local feature (i.e., the consult file is not sent to the local database) and <hostname:port:AEtitle> defines the workstation where you want the files to be sent.

|           | 🗉 dcstart.bat - Notepad                                                                                                    | _ 🗆 🗡    |  |  |  |
|-----------|----------------------------------------------------------------------------------------------------|----------|--|--|--|
|           | <u>File E</u> dit <u>S</u> earch <u>H</u> elp                                                                                                    |          |  |  |  |
|           | @echo off                                                                                                    | 4        |  |  |  |
|           |                                                                                                    |          |  |  |  |
|           | if NOT EXIST %ISG_BASE%\Config\Setvrsv.bat goto checknt                                                                                          |          |  |  |  |
|           | %ISG_BASE%\bin\iapctl -timeout 2 -server %COMPUTERNAME%:3456 -alive   find "alive                                                                |          |  |  |  |
|           | if NOT errorlevel 1 goto done                                                                                                    |          |  |  |  |
|           | REM start consult program.                                                                                                    |          |  |  |  |
|           | %ISG_BASE%\bin\SSrv95.exe %ISG_BASE%\bin\consult.exe<br>goto startserver                                                                         |          |  |  |  |
|           | :checknt                                                                                                    |          |  |  |  |
|           | set IDIL_CPP=%ISG_BASE%\bin\isgcpp.exe<br>%ISG_BASE%\bin\nrCbeck -nrocess_dcserver                                                               |          |  |  |  |
|           | if NOT errorlevel 1 goto done                                                                                                    |          |  |  |  |
| Find this | echo %ISG_BASE%<br>%ISC_BASE%                                                                                                    |          |  |  |  |
| section   | REM start consult program.                                                                                                    |          |  |  |  |
|           | %ISG_BASE%\bin\UrStart %ISG_BASE%\bin\consult.exe nolocal ISGIS:4444:ISGIS                                                                       |          |  |  |  |
| Add Text  | :startserver                                                                                                    |          |  |  |  |
|           | REM start dcserver                                                                                                    |          |  |  |  |
|           | %ISG_BASE%\Din\sifdb -DISG_BASE=%ISG_BASE% -DLOCAL=%COMPUTERNAME% -DSIF=%ISG_BASE                                                                | %        |  |  |  |
|           | -server %COMPUTERNAME%:3456 %ISG_BASE%\config\DCconfig_base                                                                                      | <b>.</b> |  |  |  |
|           | \$ISG_BHSE&\DIN\SI+OD_UISG_BHSE=&ISG_BHSE&_ULUCHL=&CUMPUIENNAME&_USIF=&ISG_BHSE<br>-server %COMPUTERNAME%:3456 -merge %ISG_BASE%\config\DCconfig | 6        |  |  |  |
|           | :done                                                                                                    |          |  |  |  |
|           | lecis                                                                                                    |          |  |  |  |
|           | 1                                                                                                    | <b>V</b> |  |  |  |

**4.** Save and close the dcstart.bat file.

## 7.17 Configuring the resolution type

This section describes how to change the workstation's resolution type. Before you begin, ensure that the video card and monitor can display the desired resolution, colour setting, and refresh rate. If you are unsure, consult the manufacturer's documentation.

#### To change the resolution type:

- 1. Log on as a user who has administrator privileges.
- 2. In the Taskbar, click Start, Run...
- 3. In the Open field, type **regedit** and click **OK**.
- 4. Open the HKEY\_LOCAL\_MACHINE\Software\ISG\VR\5000 registry.
- 5. Double-click ResolutionType.
- 6. Enter the desired Value Data:
- **7. 0** Small 1024x768, 1280x1024 If you enter this value, the Study Info Toolbar disappears and the Review Toolbar and thumbnails display smaller.
- 8. 1 Regular 1024x768, 1280x1024 (default)
- 9. 2 2 Mega Pixel
- 10.3 4 and 5 Mega Pixel
- **11.4** 8 Mega Pixel
- 12.Click OK to save and close the value.
- 13. Open the Control Panel.
- 14.Select Display.
- 15.In the Display Properties dialog box, click the Settings tab.
- **16.**Set the appropriate display resolution.

## 7.18 Configuring the Start Menu

Configuring the Start Menu ensures that when a user logs on, the Planmed Nuance Acquire application opens and the application servers initialize. It also ensures that when the user closes the application, the system logs them out properly.

To configure the Start Menu for a specific user, log on as the user for whom you want to make the configuration and use the following procedure.

#### To configure the Start Menu:

- 1. In the Taskbar, click Start, Settings, Taskbar & Start Menu...
- 2. Click the **Advanced** tab.
- 3. Click Add...

| Create Shortcut | ×                                                                                                    |
|-----------------|----------------------------------------------------------------------------------------------------|
|                 | This wizard helps you to create shortcuts to local or network programs, files, folders, computers, or Internet addresses. Type the location of the item: Click Next to continue. |
|                 |                                                                                                    |

- 4. In the Command line field, type c:\vrs\bin\vrsstart -shutdown, then click Next:
- NOTE The -shutdown argument ensures that when the user exits from the application, the system logs the ID out properly.
  - 5. In the Select Program Folder dialog box, click **Startup** to place the shortcut in the Startup folder.

| Select Program Folder |                                                                                                    | ×                            |
|-----------------------|----------------------------------------------------------------------------------------------------|------------------------------|
|                       | Select a folder to place this shortcut in:<br>DivX Codec<br>Internet Explorer<br>Internet Sweeper<br>Microsoft Office 97<br>SMS Client<br>Startup | ▲<br>▼<br>New <u>F</u> older |
|                       | < <u>B</u> ack <u>N</u> ext >                                                                                                    | Cancel                       |

- **6.** In the Select a Title for the Program dialog box, specify the name that appears on the shortcut icon.You can accept the default or you can type a different name.
- 7. Click Finish.
Chapter

С

# **ADVANCED CONFIGURATION**

# 1 PLANMED NUANCE ACQUIRE

For more advanced configuration options of the Planmed Nuance Acquire application, see *Planmed Nuance Acquire Technical Manual* (20004726).

## 2 PLANMED NUANCE / NUANCE EXCEL MANAGER

This chapter describes how to configure the Planmed Nuance / Nuance Excel Manager application.

### 2.1 Calibration management

To optimize image quality in different types of exposures, the detector calibration procedure should be performed using different exposure parameters:

- filter (Mo and/or Rh, Ag in case of Tungsten tube)
- focus (large and/or small), and
- magnification modes (1.6, 1.8, and 2.0 if used).

After the calibration procedures have been performed using the different parameters, the calibration data for each type of exposure is stored in separate files. The correct calibration data is automatically taken into use when acquiring images with different exposure parameters.

If the calibration procedure has not been performed for all possible exposure parameters, the calibration data that best corresponds the exposure is taken into use. For example, if the calibration procedure has not been performed using the magnification mode, calibration data for the small focus is used for magnification exposures. For calibration configuration see section 2.2.3 "Settings for the file calib.properties " on page C-3.

### 2.2 Planmed Nuance / Nuance Excel Manager configuration

Planmed Nuance / Nuance Excel Manager can be configured by editing the files calib.properties, nuance\_manager.properties and qc\_config.txt.

The configuration files are stored in the following folder:

C:\\Planmed\NuanceManager

#### 2.2.1 Settings for the file *nuance\_manager.properties*

mammo\_hostname = xxx.yyy.zzz.vvv installation associated IP address for PIG: 192.168.3.214.

# NOTE The IP address must not be modified manually. It can be changed in *Tools* window of Planmed Nuance / Nuance Excel Manager application.

- font\_size = 14 default program setting
- acquire\_startup = c:/vrs/bin/vrsstart.bat Acquire Start command
- test\_acquisition\_enabled = 1 "Test Acquisition" function enabled
- change\_ip\_enabled = 1 Nuance/PIG IP address modification allowed

### 2.2.2 Settings for the file *qc\_config.txt*

The Quality Control (QC) tests that are visible on the *Planmed Nuance / Nuance Excel QC Tool* main window and their frequencies can be configured to meet local requirements.

| ance Acquire Quality Control Calibration Test Acquisition Tools<br>Nuance Quality Control |                   |             |               |  |
|-------------------------------------------------------------------------------------------|-------------------|-------------|---------------|--|
| Scheduled tests for 13.3.20<br>Tests                                                      | 08<br>To Do       | Passed      |               |  |
| Daily                                                                                     | 10.00             | 1.0336.0    |               |  |
| Phantom                                                                                   | <b>V</b>          | m (         | Test          |  |
| Monitor QC                                                                                | v                 |             | Test          |  |
| Weekly                                                                                    |                   |             |               |  |
| Homogeneity                                                                               | 2                 | E (         | Test          |  |
| Uncorrected Defects                                                                       | V                 |             | Test          |  |
| Monthly                                                                                   |                   |             |               |  |
| CNR                                                                                       | V                 |             | Test          |  |
| SNR                                                                                       | V                 | E (         | Test          |  |
| Half-yearly                                                                               |                   |             |               |  |
| Defect Acceptance                                                                         | V                 |             | Test          |  |
| Yearly                                                                                    |                   |             |               |  |
| Linearity                                                                                 | V                 |             | Test          |  |
| Noise Linearity                                                                           | V                 |             | Test          |  |
| MTF (Fluke Phantom)                                                                       | V                 | E (         | Test          |  |
| Ghosting                                                                                  | V                 |             | Test          |  |
| Live Acquisition                                                                          |                   |             |               |  |
| Man Datast Man                                                                            | Deput Nieton - Cr | antra Count | Tada da Daard |  |

The QC test are listed under the headings [DAILY], [WEEKLY], [MONTHLY], [QUARTERLY], [YEARLY] and [XXX]. The QC tests listed under [XXX] are not visible in the QC Tool main window (see notepad on page -3).

You can edit the file using, e.g., Notepad.

To change the frequency of a QC test, move the corresponding row under the desired heading in the qc\_config.txt file, save the file and re-start the QC Tool application. The new test frequency will be shown on the main window.

To remove a QC test from the main window, move the corresponding row under the heading [XXX].

| 🖡 qc_config.txt - Notepad                                                                                        |     |
|----------------------------------------------------------------------------------------------------|-----|
| Ele Edit Format Yew Help                                                                                         |     |
| [GENERAL]<br>imageDir=C:\planmedlqc_images\<br>iveAcquisition=1<br>viewWindowWidth=1600<br>viewWindowHeight=2000 | *   |
| [DAILY]<br>Phantom=1<br>Monitor QC=1                                                                             |     |
| [WEEKLY]<br>Uncorrected Defects=1<br>Homogeneity=1                                                               |     |
| [MONTHLY]<br>SNR=1<br>CNR=1                                                                                      |     |
| [QUARTERLY]                                                                                                    |     |
| [HALF_YEARLY]<br>Defect Acceptance=1                                                                             |     |
| [YEARLY]<br>Ghoring=1<br>MTF (Fluke Phantom)=1<br>Linearity=1<br>Noise Linearity=1                               |     |
| [XXX]<br>MTF=1<br>AEC Calibration Tool=1                                                                         | ×   |
| 8                                                                                                    | 2 2 |

### 2.2.3 Settings for the file *calib.properties*

#### **Calibration settings**

com\_port = 1 - Serial port for automatic exposure
exp\_delay = 10 - Delay between exposures (seconds)
save\_temp\_files = 0 - Save temporary files after successful calibration (1 = save)

**Exposure values and the focus size for calibration** (automatically adjusted for Planmed Nuance / Nuance Excel)

filters = 4,2 - Filters used. Always perform calibration using all filters (test excepted)

c1\_title = Contact Mode - Title for calibration type 1

c1\_exp\_per\_point = 16 - Amount of exposures.

 $c1_kv = 28$ 

c1\_mass = 140

c1\_focus = 30 - c2\_title = Magnification Mode - Title for calibration type 2

c2\_kv etc. - Exposure values

With the Planmed Nuance / Nuance Excel Manager installation there is a template file included for the new Tungsten tube head. This file is named *TTUBE\_calib.properties* 

Copy this on top of the *calib.properties* in case of Tungsten tube.

Default values for Molybdenium tube are 28kV and 140 mAs (large focus) / 80 mAs (small focus).

Default values for Tungsten tube are 31 kV and 140 mAs (large focus) / 63 mAs (small focus)

### **3 PANEL IMAGE GRABBER (PIG)**

To establish a telnet connection to the detector for service purposes: On your Windows taskbar click **Start.** On the list that appears click **Run.** 

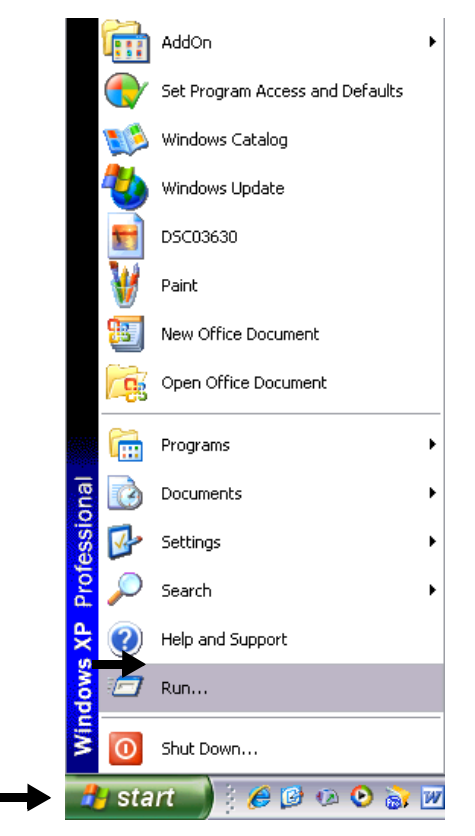

The following window appears. Type the command **telnet 192.168.3.214** in the *Open* field and click **OK**. If the TCP/IP address of the FDP has been changed as described in Planmed Nuance / Nuance Excel Manager User's manual use the new address instead of 192.168.3.214.

| Run   | ? 🔀                                                                                                    |
|-------|----------------------------------------------------------------------------------------------------|
| 1     | Type the name of a program, folder, document, or<br>Internet resource, and Windows will open it for you. |
| Open: | telnet 192.168.3.214                                                                                     |
|       | OK Cancel Browse                                                                                         |

If the connection is successful a telnet console is opened and the detector status information will be displayed.

To enter the command mode press the **space bar**.

To quit the command mode type bye.

To view the FDP parameters enter command **Params** in the command mode.

If the address has been changed and the configuration file for the detector has been lost you can always make a telnet connection to the FDP with the default address by setting Planmed Nuance / Nuance Excel to boot mode (see Planmed Nuance / Nuance Excel Technical Manuals for details). The command *Params* displays the configured TCP/IP address among the other parameters.

Chapter

D)

TROUBLESHOOTING

## 1 ERROR MESSAGE DISPLAYS

This chapter describes various error situations that can occur in the Planmed Nuance / Nuance Excel FFDM Mammography System and gives instructions on how to solve them.

The error messages are displayed on the message bar of Planmed Nuance /Nuance Excel Manager main window or they appear on the screen while using the Planmed Nuance Acquire application.

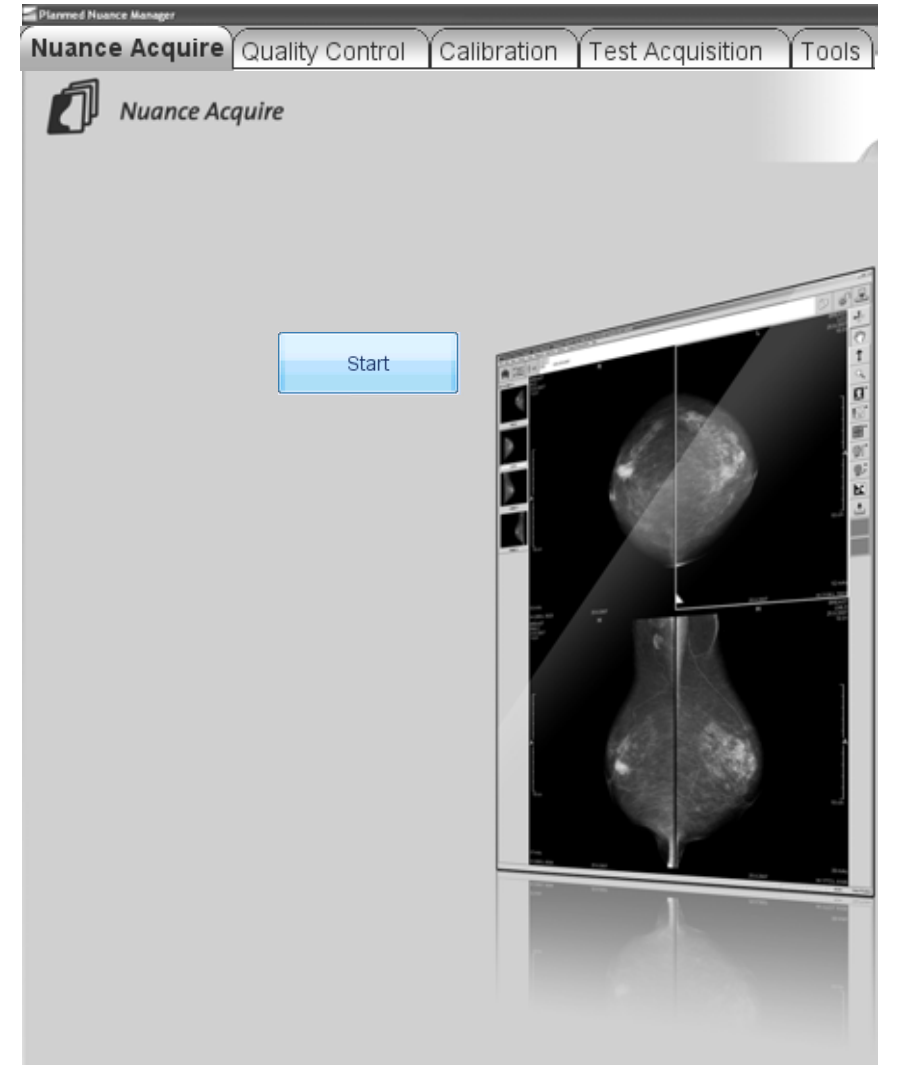

When an error situation occurs, copy all existing log files into one compressed zip file using the Collect Logs command. The Collect Logs command can be found in the *Tools* menu of the Planmed Nuance /Nuance Excel Manager.

The zip file is stored on the desktop. Copy the zip file and send it to your Planmed representative.

## 2 ERROR SITUATIONS

If one of the following error situations occur, first try the following corrective actions (if not otherwise instructed):

- 1. Store and close all patient studies.
- 2. Close all software applications that are running.
- 3. Check that all cables are connected.
- 4. Restart the AWS workstation and the software applications.
- **5.** If this does not help, shut down the Nuance FFDM mammography X-ray unit and the AWS workstation. Turn it X-ray unit again, and after that turn on the AWS workstation.

### 2.1 Mammo not ready even if Acquire is ready (HE28 appears)

#### Causes:

- The Bucky is not properly attached.
- The serial connection to the PIA CPU is broken.

#### **Corrective actions:**

- Make sure that the Bucky is properly attached
- Check the connection to the PIA CPU

### 2.2 Database not fully initialized

#### Causes:

• There is a problem with the database initialization sequence and the Planmed Nuance Acquire application does not start.

#### **Corrective actions:**

• When you try to start the Planmed Nuance Acquire application, a pop-up window appears. Close the window (do NOT press **OK** or **Cancel**) and stop the ScriptService (see Chapter B, Section 1.11 "ScriptService" on page A-4). Restart the AWS workstation. Make sure that the ScriptService is running and restart the Planmed Nuance Acquire application.

Chapter

Ε

# LIST OF ABBREVIATIONS

| Abbreviation | Definition                                                                                     |
|--------------|------------------------------------------------------------------------------------------------|
| ADU          | Analog to Digital Unit                                                                         |
| AE           | Application Entity                                                                             |
| AEC          | Automatic Exposure Control                                                                     |
| AGP          | Accelerated Graphics Port                                                                      |
| ASPI         | Advanced SCSI Programming Interface                                                            |
| AWS          | Acquisition Workstation                                                                        |
| CD           | Compact Disk                                                                                   |
| CPU          | Central Processing Unit                                                                        |
| CR           | Computed Radiography                                                                           |
| CV           | ContextVision                                                                                  |
| CVIE         | ContextVision Image Enhancement                                                                |
| DICOM        | Digital Imaging and Communications in Medicine                                                 |
| DiSC         | Digital Imaging Systems Controller                                                             |
| DNS          | Domain Name System                                                                             |
| DSP          | Digital Signal Processing                                                                      |
| DVD          | Digital Video Disk                                                                             |
| FFDM         | Full Field Digital Mammography                                                                 |
| FPD          | Flat Panel Detector                                                                            |
| GDI          | Graphics Device Interface                                                                      |
| GSPSS        | Greyscale Softcopy Presentation State Storage                                                  |
| HcS          | Hard Copy Server                                                                               |
| HIS/RIS/MIS  | Hospital Information System / Radiology Information System /<br>Mammography Information System |
| HV           | High Voltage                                                                                   |
| IP           | Internet Protocol                                                                              |
| LUT          | Look Up Table                                                                                  |
| MG           | Mammography                                                                                    |
| MWL          | Modality Worklist                                                                              |
| NIC          | Network Interface Card                                                                         |

| PC      | Personal Computer                               |
|---------|-------------------------------------------------|
| PCI     | Peripheral Component Interconnect               |
| PIA     | Panel Interface Adapter                         |
| PIG     | Panel Image Grabber                             |
| PrS     | Processing Server                               |
| QC      | Quality Control                                 |
| RAM     | Random Access Memory                            |
| ROI     | Region of Interest                              |
| SATA    | Serial ATA                                      |
| SCSI    | Small Computer System Interface                 |
| SCU/SCP | Service Class User/Service Class Provider       |
| SMA     | Single Media Archive                            |
| SSP     | Special System Parameter                        |
| TCP/IP  | Transmission Control Protocol/Internet Protocol |
| VRAM    | Video RAM                                       |

Planmed Oy | Asentajankatu 6 | 00880 Helsinki | Finland

tel. +358 20 7795 300 | fax +358 20 7795 664 | sales@planmed.com | www.planmed.com

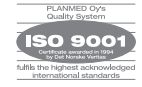

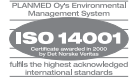

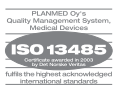